# HP Client Automation OS Management

for the Windows® operating system

Software Version: 8.10

### **Reference Guide**

Document Release Date: February 2012 Software Release Date: February 2012

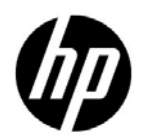

### Legal Notices

#### Warranty

The only warranties for HP products and services are set forth in the express warranty statements accompanying such products and services. Nothing herein should be construed as constituting an additional warranty. HP shall not be liable for technical or editorial errors or omissions contained herein.

The information contained herein is subject to change without notice.

#### **Restricted Rights Legend**

Confidential computer software. Valid license from HP required for possession, use or copying. Consistent with FAR 12.211 and 12.212, Commercial Computer Software, Computer Software Documentation, and Technical Data for Commercial Items are licensed to the U.S. Government under vendor's standard commercial license.

#### **Copyright Notices**

© Copyright 2003-2011 Hewlett-Packard Development Company, L.P.

#### Trademark Notices

Microsoft®, Windows®, Windows® XP, and Windows Vista® are U.S. registered trademarks of Microsoft Corporation.

UNIX® is a registered trademark of The Open Group.

#### Acknowledgements

This product includes software developed by the Apache Software Foundation (http://www.apache.org/).

This product includes cryptographic software written by Eric Young (eay@cryptsoft.com).

This product includes software developed by the OpenSSL Project for use in the OpenSSL Toolkit (http://www.openssl.org/).

This product includes software written by Tim Hudson (tjh@cryptsoft.com).

### **Documentation Updates**

The title page of this document contains the following identifying information:

- Software Version number, which indicates the software version.
- Document Release Date, which changes each time the document is updated.
- Software Release Date, which indicates the release date of this version of the software.

To check for recent updates or to verify that you are using the most recent edition of a document, go to:

#### http://h20230.www2.hp.com/selfsolve/manuals

This site requires that you register for an HP Passport and sign in. To register for an HP Passport ID, go to:

#### http://h20229.www2.hp.com/passport-registration.html

Or click the New users - please register link on the HP Passport login page.

You will also receive updated or new editions if you subscribe to the appropriate product support service. Contact your HP sales representative for details.

### Support

Visit the HP Software Support web site at:

#### www.hp.com/go/hpsoftwaresupport

This web site provides contact information and details about the products, services, and support that HP Software offers.

HP Software online support provides customer self-solve capabilities. It provides a fast and efficient way to access interactive technical support tools needed to manage your business. As a valued support customer, you can benefit by using the support web site to:

- Search for knowledge documents of interest
- Submit and track support cases and enhancement requests
- Download software patches
- Manage support contracts
- Look up HP support contacts
- Review information about available services
- Enter into discussions with other software customers
- Research and register for software training

Most of the support areas require that you register as an HP Passport user and sign in. Many also require a support contract. To register for an HP Passport ID, go to:

#### http://h20229.www2.hp.com/passport-registration.html

To find more information about access levels, go to:

#### http://h20230.www2.hp.com/new\_access\_levels.jsp

# Contents

| 1 | Introduction                                            | . 9 |
|---|---------------------------------------------------------|-----|
|   | Purpose of this Guide                                   | 10  |
|   | Audience                                                | 10  |
|   | Abbreviations and Variables                             | 10  |
|   | Overview                                                | 11  |
|   | Using HPCA to Manage Operating Systems                  | 13  |
|   | Terminology                                             | 13  |
|   | Product Media                                           | 15  |
|   | Related Documents                                       | 15  |
| 2 | Preparing to Deploy Images                              | 17  |
|   | About Policy                                            | 18  |
|   | Prerequisites                                           | 19  |
|   | Assigning OSs to Devices and Groups                     | 19  |
|   | Advanced Topic: Assigning OSs by Using Policy           | 20  |
|   | Advanced Topic: Preparing Content Using the CSDB Editor | 22  |
|   | Logging On                                              | 25  |
|   | About the OS Management Classes                         | 26  |
|   | Setting Behaviors                                       | 28  |
|   | Creating a Manufacturer or Model Instance               | 34  |
|   | Assigning Operating Systems                             | 34  |
|   | Defining Drive Layouts                                  | 35  |
|   | Partitioning Strategies                                 | 36  |
|   | Allocating Disk Space for Partitions.                   | 38  |
|   | Special Considerations for Dual-Partition Installations | 44  |
|   | Specify the Drive Layout                                | 47  |
|   | Adding Partitions                                       | 48  |
|   | Assigning Drive Layouts                                 | 50  |

|   | Using an Override Sysprep File                                         | 50       |
|---|------------------------------------------------------------------------|----------|
|   | Advanced Topic: Configuring ROM Objects for OS Management              | 53       |
|   | Prerequisites                                                          | 53       |
|   | Syntax                                                                 | 54       |
|   | Working with the Configuration File                                    | 54       |
|   | Configuration Examples                                                 | 55       |
| 3 | Disk Encryption.                                                       | 57       |
|   | Prerequisites                                                          | 58       |
|   | Encryption Support Mode Parameter (ENCMODE)                            | 58       |
|   | Using Microsoft BitLocker                                              | 59       |
|   | Reserved Space – RSVDSPCE in DRIVEMAP class                            | 60       |
|   | Local Service Boot and OSM Client Method Updates                       | 61       |
|   | Partitioning Notes (DRIVEMAP class)                                    | 61       |
| ٨ | Multicast and OS Management                                            | 62       |
| - |                                                                        | 00       |
|   | Prerequisites                                                          | 63       |
|   |                                                                        | 64       |
|   | Configuring Multicast for OS Management                                | 64       |
|   | Improving Performance and Reliability for Multicast with OS Management | 66       |
|   | Terminology                                                            | 67       |
|   | About the Multicast Parameters                                         | 68       |
|   | How the Parameters Influence Multicast Data Transfer.                  | 71       |
|   | Understanding Inter-packet Delay.                                      | 72       |
|   | About the Buffer Settings                                              | 73       |
|   | Handling Special Packets                                               | 13       |
|   |                                                                        | 74       |
|   |                                                                        | 10       |
|   | Analyzing Problems                                                     | 76<br>76 |
|   | About the Logs                                                         | 76       |
|   | Client Time Out                                                        | 70       |
|   | Total Image Transfer Time Out                                          | 10<br>78 |
|   | Notwork Inactivity Time-Out                                            | 10<br>78 |
|   | Buffer Overflow                                                        | 70       |
|   | Slow Client                                                            | 79       |
|   |                                                                        | 10       |

|   | Missing Data80Test Modules82Using GDMCSEND82Using GDMCRECV87Example of Using the Test Modules91Sample Test Configuration92                                                                                                    |
|---|----------------------------------------------------------------------------------------------------|
| 5 | Customizing OS Deployment by Using Exit Points and Add-Ons93User Exit Points.94Add-On Methods94Publishing Add-On Methods95Agent Execution of Add-On Methods97Agent Execution of Add-On Methods – Important Information98OS Deployment Processing Using User Exits99Pre-OS Deployment Phase99OS Deployment Phase99                                                                                                    |
| 6 | Supported Locales103Supported Languages103Changing the Locale104Setting the System Language Parameter106Double-Byte Support for Sysprep or unattend.txt files106                                                                                                    |
| 7 | Troubleshooting107OS Management Logs108Locating the Payloads108Image Preparation Wizard Log109Agent Logs and Objects109Capturing, Migrating, or Recovering Data110Basic Infrastructure Tests110Test 1: For use in an environment without bare metal machines110Test 2: For use in an environment with bare metal machines111Collecting Information for Technical Support112Gathering Version Information113OS Management Components113 |

|     | OS Management Admin Module 113                    |
|-----|---------------------------------------------------|
|     | NVDKIT.EXE and .TKD Files 113                     |
|     | SOS/Payload/OS Manager System Agent 113           |
|     | OS Management Boot Loader 114                     |
|     | About Discovery                                   |
|     | Frequently Asked Questions 117                    |
|     | Using the Discover Boot Server Utility 122        |
|     | Restoring Operating Systems 122                   |
| A   | AppEvents 127                                     |
| В   | User Messages                                     |
| С   | Storing Multiple Logs 137                         |
| D   | About the Boot Server                             |
|     | Prerequisites                                     |
| E   | Converting the Service OS to WinPE (optional) 141 |
| Inc | lex                                               |

## 1 Introduction

This chapter includes the following topics:

- Purpose of this Guide on page 10
- Audience on page 10
- Abbreviations and Variables on page 10
- Overview on page 11
- Using HPCA to Manage Operating Systems on page 13
- Terminology on page 13
- Product Media on page 15
- Related Documents on page 15

### Purpose of this Guide

This guide contains detailed information about the operating system (OS) management features available in HP Client Automation (HPCA). It provides reference information to supplement the HPCA console online help and the *HP Client Automation Core and Satellite User Guides* (Enterprise and Standard editions).

### Audience

This guide is intended to serve as a reference for HPCA Enterprise Edition administrators who are responsible for capturing, customizing, publishing, and deploying OS images in the enterprise. To use this guide, you should be very familiar with the features and functions of HPCA.

Although this guide is intended primarily for HPCA Enterprise Edition administrators, portions of it also pertain to HPCA Standard Edition.

### Abbreviations and Variables

This guide uses the abbreviations and variables defined in the following tables.

| Abbreviation       | Definition                                                                                                    |
|--------------------|----------------------------------------------------------------------------------------------------|
| HPCA               | HP Client Automation                                                                                                    |
| Core and Satellite | HPCA Enterprise environment consisting of one Core<br>server and one or more Satellite servers. All features<br>are installed as part of the Core or Satellite server<br>installation. |
| CSDB               | Configuration Server Database                                                                                                    |
| Portal             | HPCA Portal                                                                                                    |

#### Table 1Abbreviations Used in this Guide

| Variable    | Description                                                           | Default Values                                                                                                    |
|-------------|-----------------------------------------------------------------------|----------------------------------------------------------------------------------------------------|
| InstallDir  | Location where<br>the HPCA server<br>is installed                     | <pre>For a 32-bit OS: C:\Program Files\Hewlett-Packard\HPCA For a 64-bit OS: C:\Program Files(x86)\Hewlett-Packard\HPC A</pre> |
| SystemDrive | Drive label for<br>the drive where<br>the HPCA server<br>is installed | C:                                                                                                    |

#### Table 2Variables Used in this Guide

### Overview

The HPCA OS management features are used to configure and deploy operating systems. HPCA ensures the installation of the appropriate operating system based on the target device's capabilities.

HPCA offers tools that you can use to create images of operating systems that you have prepared on a reference machine—or you can use the native installation media for the operating system.

This guide provides an introduction to OS management terminology and information about capturing, customizing, publishing, and deploying OS images.

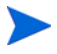

HP tests to ensure compatibility with a wide range of HP devices and select devices from other manufacturers. Each version of HPCA is developed using tools that support technologies available at the time of release. In certain situations, adding support for new devices to earlier versions of HPCA is not feasible due to various factors, including introductions of new hardware technologies, availability of hardware device drivers, and general product enhancements. HP makes a reasonable effort to support customers' existing environments, but customers may be required to upgrade HPCA in order to be able to provision and manage new hardware devices.

### Using HPCA to Manage Operating Systems

The following is a simple, high-level description of how you would use HPCA to deploy operating systems:

- 1 If you already have an existing .WIM file, skip to step 3.
- 2 If you need to create an image, first determine the deployment method that you will use, and then use the appropriate tool to create the image. Refer to "Preparing and Capturing OS Images" in the *HP Client Automation Core and Satellite User Guide*.

After you create the image, it is stored on the HPCA server.

- 3 Use the Publisher to publish the image files in the HPCA database. Refer to "Publishing" in the *HP Client Automation Core and Satellite User Guide*.
- 4 Use the HPCA console to assign operating systems to target devices.

Alternatively, you can use the CSDB Editor to create, modify, and prepare content for use in production deployments. This is an advanced scenario and should only be used by experienced HPCA administrators, however.

5 Use the HPCA console to deploy images to target devices and review the state of your OS deployment.

### Terminology

This section provides a description of operating system management terms. Review these terms in order to better understand the concepts that are discussed in this guide.

#### bare metal machine

A device that does not have a local operating system installed.

#### HP Client Automation agent

The software that runs on a target device and communicates with HPCA.

#### HP Client Automation OS connect

An HPCA agent connect operation that is performed for OS management purposes. The dname parameter in the Run Once command is set to OS.

#### device objectt

An object that contains information about a target device.

#### discovery

The process of a target device booting and communicating with HPCA to determine whether a ROM object exists.

#### gold image

A snapshot of an installed OS created with the HPCA OS Image Capture Tool.

#### managed device

A device that is recognized and managed by HPCA.

#### native installation

An installation in which an operating system is set up using the standard vendor-provided method. For example, for Windows, the setup program from the Windows distribution media is used to perform the installation. This type of installation can be completely unattended, using unattend.txt.

#### OS state

The actual state of the OS, such as invalid, installed, or desired.

#### reference machine

A workstation or server on which the OS image that is to be cloned is running.

#### **ROM** object

An object—stored below the level of a device in the HPCA device repository that contains information specific to OS management.

#### Service Operating System (Service OS)

A Service OS is a pre-installation environment that is based on a lightweight operating system such as Linux or the Windows Preinstallation Environment (Windows PE). This environment is used to apply operations to hardware on a target device and to provision target devices.

#### target device

A workstation or server where you want to apply operations to hardware or install, replace, or update the operating system.

#### unmanaged OS

An unmanaged OS can occur in either of the following scenarios:

- A target device has been discovered by HPCA, but policy has not yet been assigned to it.
- Policy has been assigned to a target device, but you are not yet ready to overwrite the existing OS on that device.

\_UNMANAGED\_OS\_ is also the name of the service in OS.ZSERVICE that is installed by the Application Manager on the target device.

### **Product Media**

The following DVDs are used for OS management:

- Use iso\ImageCapture.iso to create the reference image media.
- Use iso\ImageDeploy.iso to create the media used to restore an image.

### **Related Documents**

HP Client Automation OS Manager System Administrator Guide for SUSE AutoYaST and Red Hat Kickstart *HP Client Automation Core and Satellite User Guides (Enterprise, Standard, and Starter Editions)* 

HP Client Automation Administrator Installation and User Guide

# 2 Preparing to Deploy Images

This chapter includes the following topics:

- About Policy on page 18
- Assigning OSs to Devices and Groups on page 19
- Advanced Topic: Assigning OSs by Using Policy on page 20
- Advanced Topic: Preparing Content Using the CSDB Editor on page 22
- Advanced Topic: Configuring ROM Objects for OS Management on page 53

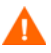

The information in this chapter pertains only to HPCA Enterprise Edition.

This chapter provides information on how to use the CSDB Editor to prepare your operating system images for deployment to the appropriate target devices. HPCA allows for OS installations on bare metal devices, migration of existing OSs, and disaster recovery of devices.

The following are not supported on thin clients:

- Hardware Configuration Management
- Defining Drive Layouts
- Multicast
- getmachinename.tcl
- Deploying OSs from CD or DVD, and
- Sysprep

It is important to be aware of this, because the interface for these features has been disabled. If you use these features, they will simply be ignored on a thin client device.

### **About Policy**

HPCA uses the following classes in the POLICY Domain for OS management:

- Machine manufacturers (MANUFACT)
- Machine models (MODEL)
- Machine roles (ROLE)
- Machine subnets (SUBNET)

These classes are resolved in the following order: ROLE, MANUFACT, MODEL, and SUBNET. *This order is subject to change*. See Advanced Topic: Assigning OSs by Using Policy on page 20 for important information about implementing policy.

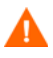

When using the Machine ROLE, be aware that setting a ROLE value in the device's ROM object must be done through a special script, as this is not currently exposed in the HPCA console. See Advanced Topic: Configuring ROM Objects for OS Management on page 53 for more information.

### Prerequisites

To deploy Microsoft Windows Vista and above OS with a separate boot partition successfully, set the boot partition size to a minimum of 300 MB or double the size of your winpe.wim file. The recommended boot partition size is one GB.

### Assigning OSs to Devices and Groups

Use the OS Management feature in the HPCA console to assign operating systems to individual devices or groups of devices. For instructions, refer to the appropriate topic for your license type:

| License Type | Торіс                                                                                                    |
|--------------|----------------------------------------------------------------------------------------------------|
| Enterprise   | "Managing Operating Systems" in the HPCA Enterprise<br>Console online help and the <i>HP Client Automation Core</i><br><i>and Satellite Enterprise Edition User Guide</i> |
| Standard     | "OS Management" in the HPCA Standard console online<br>help and the HP Client Automation Core and Satellite<br>Standard Edition User Guide                                |

Manufacturer, model, and subnet are based on attributes related to a device. Role is *not* based on a device's attributes. It is simply a grouping of devices, similar to how you might assign policy based on departments. You can set policy based on a device's assigned role—such as server or workstation.

Role is the only criterion that you can use to allow a user to determine the OS that is installed on the device. Note that to allow a user to select an OS, you must set the system behaviors accordingly (see <u>Setting Behaviors</u> on page 28). After a role is selected by the user, only you, the administrator, can reset it to a different value (or to empty) so that the user may select the role again.

For information about setting the role, see Advanced Topic: Configuring ROM Objects for OS Management on page 53.

### Advanced Topic: Assigning OSs by Using Policy

As an alternative to using the HPCA console to assign operating systems to managed devices (or groups of devices), you can use policy assignments to determine which OS is installed on a particular device. This is much more difficult than using the console method, however, and should only be attempted by experienced HPCA administrators.

We recommend that you select a single criterion for policy.

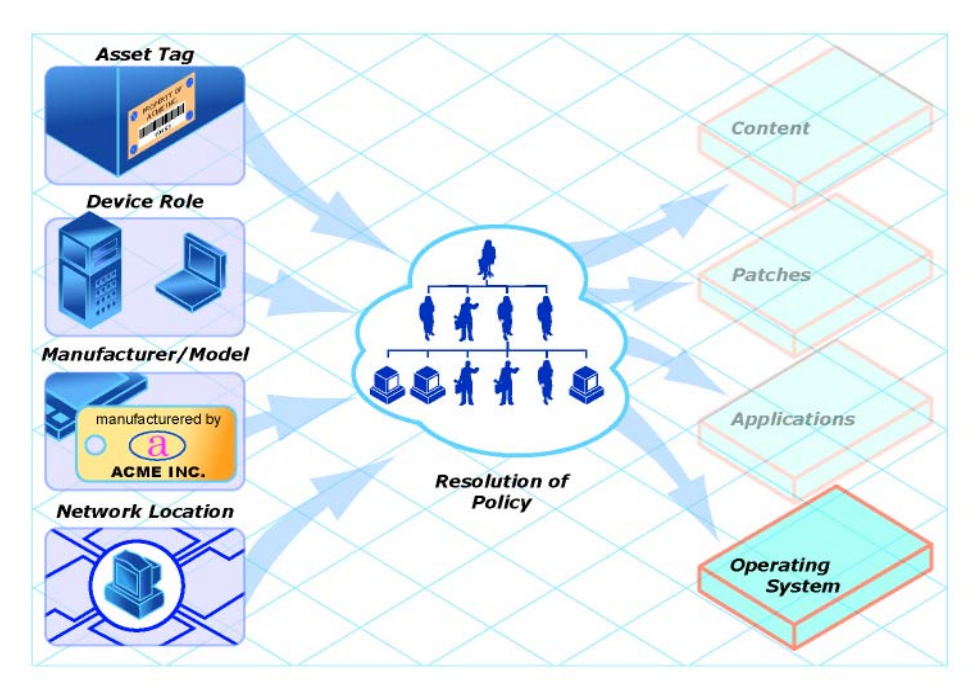

#### Figure 1 Resolution of Policy

In order to determine which criterion to use, look at your overall environment. In general, you will probably most often assign policy by subnet.

- If your environment is divided by subnets, you may choose to use the SUBNET criterion. For example, server farms are typically defined by subnets.
- If your environment is a build center, it may make sense to use the ROLE criterion so that users can select what OS should be installed.

For information about setting the ROLE, see Advanced Topic: Configuring ROM Objects for OS Management on page 53.

• If your environment is standardized by hardware, then you may choose to use the MANUFACTURER or MODEL criterion. For example, one vendor makes all the laptops in your environment and a different vendor makes all of the workstations in your environment, you may decide to use the manufacturer class. These criteria will probably be used less often than the others because it may be unusual to use a certain model or manufacturer throughout your environment.

If you have followed the recommendation to use one criterion to determine policy, your OSs will deploy as expected.

If more than one criterion was used to determine policy and the machine is a bare metal machine, the user of the target device will be given a list of operating systems from which to choose.

The following is an overview of how the classes relate in order to determine what OS is installed on a target device.

Figure 2 Determining OS on a target device

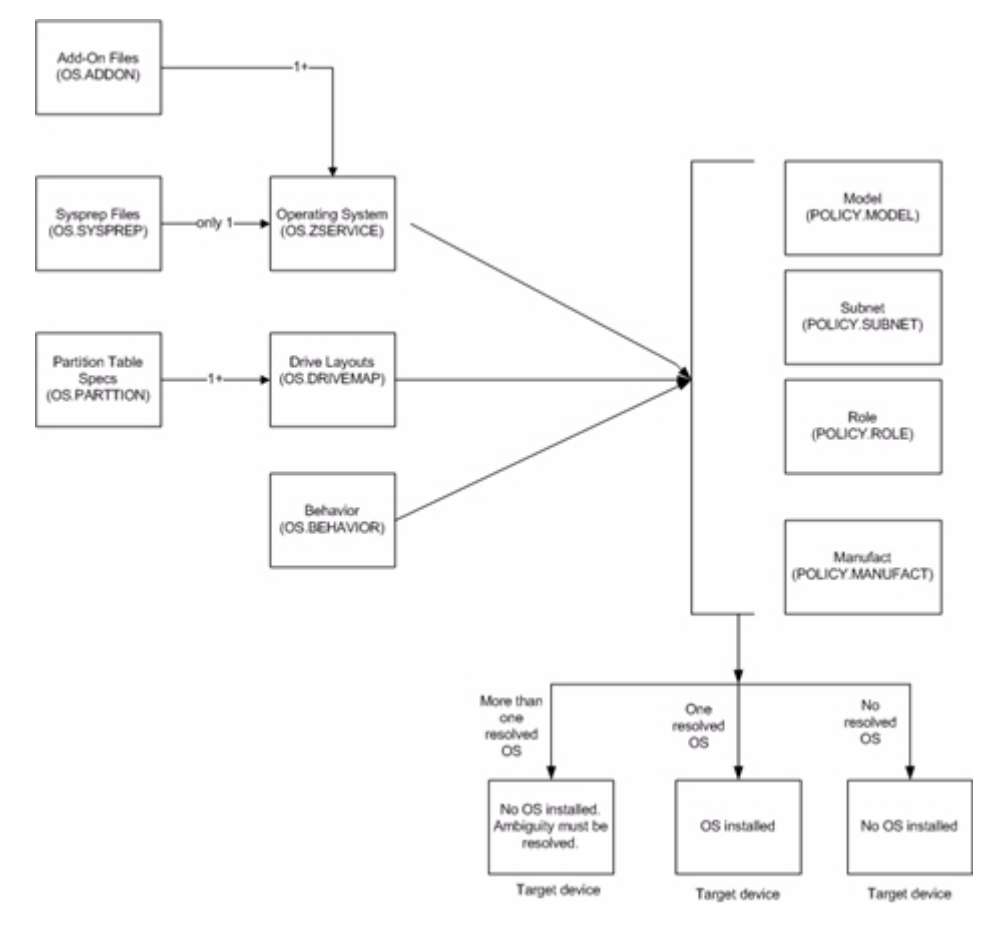

# Advanced Topic: Preparing Content Using the CSDB Editor

Typically, you will use the HPCA console to simply assign an operating system to a set of target devices and initiate the deployment. See Assigning OSs to Devices and Groups on page 19.

In some cases, however, you may need to make use of advanced HPCA capabilities. You can use the CSDB Editor to create, modify, and prepare content in production environments. You must be familiar with the CSDB Editor to complete these tasks.

Before you begin preparing content, it is recommended that you review some typical scenarios and the procedures that you might follow when preparing to deploy OSs to your target devices. The table below provides sample scenarios and a summary of the tasks that you can use in each of these situations. See the referenced descriptions listed with the individual operations to learn how to use the CSDB Editor to complete the operations.

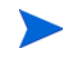

To use the following scenarios, you must be logged into the CSDB Editor as an administrator.

| If you want to                                                         | Then                                                                                                    |  |
|------------------------------------------------------------------------|----------------------------------------------------------------------------------------------------|--|
| Install an OS on a bare<br>metal machine                               | 1 Use the HPCA Console to create any necessary policy instances.                                                                                                    |  |
| Note: This does not apply to<br>Local Service Boot<br>implementations. | If you are creating a manufacturer or model policy<br>instance, see Creating a Manufacturer or Model Instance<br>on page 34.                                                      |  |
|                                                                        | 2 Use the HPCA Console to connect the OS service to the policy instances.                                                                                                    |  |
|                                                                        | 3 If you do not want to use the default behavior (the<br>Undefined instance in the DEFAULT_BEHAVIOR class),<br>you can modify the behaviors. See Setting Behaviors on<br>page 28. |  |
|                                                                        | 4 Boot the target device. When the device boots up, the appropriate OS (according to policy) is installed and a ROM object is created.                                            |  |

#### Table 3 Advanced Administrative Procedures

| If you want to                                                                                                    | Then                                                                                                    |  |
|----------------------------------------------------------------------------------------------------|----------------------------------------------------------------------------------------------------|--|
| Bring an unmanaged<br>machine with an installed<br>OS under HPCA<br>management and install the<br>appropriate OS as per<br>policy.<br>Reminder: The target device<br>must have the Application<br>Manager with the HPCA OS<br>Manager feature installed. | <ol> <li>Boot the target devices so that discovery occurs. Note that<br/>the OS State is set to Desired, and the Current OS and<br/>Chosen OS are Unmanaged.</li> <li>Use the OS Management Wizard in the HPCA Console.</li> </ol>                                                                                                    |  |
| Force a re-installation of the<br>current OS without retaining<br>any existing data.                                                                                                    | Use the OS Management Wizard in the HPCA Console.<br>Be sure to check the <b>Emergency Mode</b> check box on the<br>Deployment Options page when executing the OS<br>management Wizard.                                                                                                    |  |
| Force the installation of a<br>valid OS that you choose<br>without retaining any<br>existing data.                                                                                                    | <ol> <li>Assign policy so that the new OS that you want to install<br/>is the <i>only</i> OS connected to policy.</li> <li>Use the OS Management Wizard in the HPCA Console .<br/>Be sure to check the <b>Emergency Mode</b> check box on the<br/>Deployment Options page when executing the OS<br/>Management Wizard</li> </ol>                                                                                                    |  |
| Initiate the installation of a different OS.                                                                                                    | <ol> <li>Set the Select OS (PMACKOVW) behavior to _NEVER_<br/>to give the administrator control over policy. See Setting<br/>Behaviors on page 28.</li> <li>Assign policy so that the new OS that you want to install<br/>is the <i>only</i> OS connected to policy.</li> <li>Use the OS Management Wizard in the HPCA Console to<br/>re-evaluate the state of the OS and install a new one<br/>based on policy.</li> <li>Note that if you do not set the Behavior to NEVER, the user</li> </ol> |  |
|                                                                                                    | of the target device will be prompted to confirm whether they<br>want to reinstall the OS.                                                                                                    |  |

#### Table 3 Advanced Administrative Procedures

| If you want to                                                           | Then                                                                                                    |  |
|--------------------------------------------------------------------------|----------------------------------------------------------------------------------------------------|--|
| Allow the user to decide<br>which OS to install.                         | <ol> <li>Verify that your policy will result in more than one OS<br/>available for the target devices.</li> <li>Set the PMSLCTOS behavior to _LOCAL See Setting<br/>Behaviors on page 28.</li> <li>Use the OS Management Wizard in the HPCA Console to<br/>re-evaluate the state of the OS and install a new one<br/>based on policy.</li> </ol> |  |
| The following are additional options that can be used in many scenarios: |                                                                                                    |  |
| Use an override Sysprep file.                                            | Connect a Sysprep instance to the operating system<br>instance. See Using an Override Sysprep File on page 50.<br>When the OS is deployed to the target device, the override<br>Sysprep file will be merged with the Sysprep file that is<br>embedded in the OS                                                                                  |  |
| Add partitions.                                                          | <ol> <li>Use the Drive Layouts Class to specify the type of<br/>partition. See Defining Drive Layouts on page 35.</li> <li>Add a partition. See Adding Partitions on page 48. All<br/>existing data will be lost.</li> <li>Assign the appropriate drive layouts to your target<br/>devices. See Assigning Drive Layouts on page 50.</li> </ol>   |  |
| Create a replace, cache, or<br>merge type partition.                     | <ol> <li>Use the Drive Layouts class to specify the type of<br/>partition. See Defining Drive Layouts on page 35.</li> <li>Assign the appropriate drive layouts to your target<br/>devices. See Assigning Drive Layouts on page 50.</li> </ol>                                                                                                   |  |

#### Table 3 Advanced Administrative Procedures

### Logging On

To log on to the Client Automation Administrator CSDB Editor

- $\label{eq:GotoStart} \begin{array}{l} Go \ to \ \text{Start} \rightarrow \text{All Programs} \rightarrow \text{HP Client Automation Administrator} \rightarrow \\ \text{HP Client Automation Administrator CSDB Editor}. \end{array}$
- 2 In the User ID text box, type admin.
- 3 In the **Password** text box, type a password. Passwords are case sensitive.

The pre-defined password is **secret**.

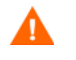

Be sure to change your password before moving the CSDB Editor into your production environment.

4 Click **OK**.

### About the OS Management Classes

The following are the classes you may need to use when preparing operating system content.

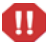

The CSDB Editor is an open system. You must have a comprehensive understanding of how to use the CSDB Editor and the tasks that you want to perform in order to prevent unintended consequences.

Except for specific instance attributes detailed in this guide, do not change, edit, or delete any of the classes in the OS domain.

- Do not change any of the \_BASE\_INSTANCE\_ wiring.
- Do not change (or otherwise add) \_NULL\_INSTANCE\_.
- Do not change ZxxxPRI attribute values.
- Do not re-order the connections in any of the instances.
- Do not change any of the expressions in any of the instances.

Part of the implementation of OS management in HPCA is contained in the classes and instances of the OS domain. Any change to anything other than the instance attributes detailed in this guide may render the system unusable and void support.

#### To view the OS Management classes

- 1 Open the CSDB Editor and go to PRIMARY.OS.
- 2 In the list view, the following classes appear.
  - Behavior (BEHAVIOR)

Lists the settings for how the OS management features behave. You can assign different system behaviors to different target devices. See Setting Behaviors on page 28.

— Drive Layouts (DRIVEMAP)

This class lists the types of partitions that you can add or copy, and also allows you to configure new partitions. See Defining Drive Layouts on page 35.

- HW Config (LDS)

Stores instances that contain the information about how a target device's hardware must be configured in order for it to be ready for operating system installation. Refer to the *HP Client Automation OS Manager Hardware Configuration Management Guide*.

— HW Config Element (LME)

Stores instances that contain information about the resources required for a Hardware Configuration Management operation, the sequencing of operations, and how the operation is to be carried out. Refer to the *HP Client Automation OS Manager Hardware Configuration Management Guide*.

— AddOn Resources (ADDON)

If you use the option **OS Add-ons/Extra POS drivers** in the Publisher, the directories or files that you select will be published to the ADDON class. There is no need (nor any support) to edit these instances directly.

OS services published to the CSDB with HPCA 7.50 or later will have a generic connection pointing to the ADDON class. Any directories or files published using the **OS Add-ons/Extra POS drivers** option in the Publisher will be included automatically in the OS deployment.

If you migrated from HPCA version 5.11 or 7.2x, you will need to manually add the connection to the OS.ZSERVICE instance:

OS.ADDON.<InstanceNameOfOSService>\_\*

For example:

OS.ADDON.WIN7X86\_\*

Place the value in the 6th \_ALWAYS\_ connection field.

- Mobile File Resource (RMMFILE) File resources for mobile devices.
- Operating Systems (ZSERVICE) Stores the OS services to be deployed to your target devices.

- OS Packages (PACKAGE) Used to combine multiple files into packages.
- OS Path (OSPATH) A controlling class used by HPCA. Do not edit.
- ELIGIBLE (ELIGIBLE) A controlling class used by HPCA. Do not edit.
- OS Resources (FILE)
   OS resources, such as WIN7.WIM.
- Partition Table Spec (PARTTION) Lists the specifications for the partitions that you may add in addition to theh OS boot partition. See Adding Partitions on page 48.
- STATE (STATE)
   A controlling class used by HPCA. Do not edit.
- Sysprep Files (SYSPREP)
   Lists the Sysprep files and unattend.txt files stored in your database. See Using an Override Sysprep File on page 50.
- UNIX Config Files (UNIXCFG) UNIX configuration resource class. Refer to the HP Client Automation OS Manager System Administrator Guide for SuSE AutoYaST and Red Hat Kickstart.

### Setting Behaviors

You can assign system behaviors to your target devices based on policy. If you do not assign a behavior to policy, DEFAULT\_BEHAVIOR is the default.

For example, you may want to configure some managed devices to require that the user acknowledge that this OS is about to change, while others may not require user acknowledgement.

You must be very careful if you are using more than one Behavior instance, because these instances determine the behavior of the system. You may have unintended consequences if this is not performed properly. For example, if you set the wrong policy, you may inadvertently allow users to make policy changes, or an unattended device may become stuck at a prompt.

It is highly recommended that you connect one Behavior instance to one Policy instance only.

One potential way to prevent errors would be to connect Behavior instances to mutually exclusive instances of different policies.

#### To set the behaviors

Λ

- 1 In the CSDB Editor, go to PRIMARY.OS.BEHAVIOR.
- 2 Create a new instance or modify an existing instance (see Table 4 on page 30).

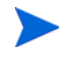

If you do not know how to create or modify instances, refer to the *HP Client Automation Administrator Installation and User Guide*.

- 3 When you are done making changes, click **OK**.
- 4 Connect the BEHAVIOR instance to a POLICY instance.
  - Connect only one BEHAVIOR instance per POLICY instance.
  - If you are using a Core and Satellite environment, you may need to first remove the DEFAULT\_BEHAVIOR connection from the ROLE base instance.

| Attribute             | Description                                                                                                    |  |
|-----------------------|----------------------------------------------------------------------------------------------------|--|
| Name of this instance | Instance Name                                                                                                    |  |
| PMROLE                | PMROLE should no longer be used—it cannot be used from the HPCA Console. The following information is provided for historical reference only.                                                                                                    |  |
|                       | Indicates whether the user is allowed to select a machine role.                                                                                                    |  |
|                       | <ul> <li>_LOCAL_<br/>Displays a user interface so a user at the target device can select<br/>a role for the device. The list of available roles, determined from<br/>the instances in the POLICY.ROLE class in the CSDB, is<br/>displayed.</li> <li>_CENTRAL_<br/>Disables the ability to select roles. A role selection remains in<br/>effect until you (the administrator) void or overrule the<br/>selection.</li> <li>Default: _CENTRAL_</li> </ul> |  |
| PMSLCTOS              | Specifies whether to provide the user with the choice of Operating Systems, if there are more than one OS/ZSERVICE instances available, to be installed.                                                                                                    |  |
|                       | • _LOCAL_ (Default)<br>Prompts the user with the choice of OS installation during<br>deployment.                                                                                                    |  |
|                       | • _CENTRAL_<br>Chooses the value automatically, based on the policy set by the<br>administrator.                                                                                                    |  |

Table 4Attributes of the Behavior Class

| Attribute | Description                                                                                                    |
|-----------|----------------------------------------------------------------------------------------------------|
| PMACKOVW  | <ul> <li>Specifies whether to prompt the user before overwriting or modifying the OS.</li> <li>_ALWAYS_ (Default) Prompts the user before a reinstallation.</li> <li>_NEVER_ Does not prompt the user, but installs the OS.</li> <li>Caution: NEVER is designed for use with unattended devices. Use this option with caution, as the user will not be prompted before the OS is overwritten.</li> <li>_VALID_ This option has been deprecated.</li> </ul>                                                                                                    |
| PMINITL   | <ul> <li>Specifies whether an OS should be installed over an existing file system on a recently discovered, but unmanaged device.</li> <li>The PMINITL attribute is referenced only if there is no rombl.cfg on the device. If there is a rombl.cfg, this indicates that the device is already under management and PMINITL will not be referenced at all.</li> <li>_LOCAL_(default) Prompts the user.</li> <li>_KEEP_ Does not prompt the user and keeps the current OS.</li> <li>_REINSTALL_ Does not prompt the user and reinstalls the operating system, regardless of what exists.</li> </ul> |
| PMDISRCV  | <ul> <li>Specifies the action to be taken when there is no valid bootable partition.</li> <li>If PMDISRCV = _CONFIRM_, the target device shuts down so that the administrator can recover data from the target device.</li> <li>If PMDISRCV = _AUTO_, the appropriate OS is reinstalled.</li> </ul>                                                                                                    |

Table 4Attributes of the Behavior Class

| Attribute | Description                                                                                                    |
|-----------|----------------------------------------------------------------------------------------------------|
| RUNPARAM  | Specifies the parameters that are appended to the radskman<br>command line. This command line runs after the OS has been<br>installed, and will install the target device's applications. For<br>additional parameters, refer to the <i>HP Client Automation</i><br><i>Application Manager and Application Self-service Manager</i><br><i>Installation and Configuration Guide</i> and the HP Software Support<br>web site. |
|           | Be sure to specify the IP address or DNS name for your<br>Configuration Server. If you do not modify this parameter, your<br>target device will not be able to successfully run an HPCA OS<br>connect.                                                                                                    |
|           | Do not remove the cop=y parameter; it is necessary because COP must be enabled.                                                                                                    |
|           | In the RUNPARAM (RunOnce Parameter String), change<br>IP=RCSSERVER to reference the appropriate HPCA server for<br>your environment. If your server is running on a non-default port,<br>also add:                                                                                                    |
|           | ,port=ConfigurationServerPortNumber>                                                                                                    |
|           | The default port is 3464.                                                                                                    |
| ROMAPARAM | Typically, use this only if instructed by Technical Support.                                                                                                    |
| BANDWITH  | The bandwidth throttle used by each target device. For example, 1000K. You can specify bandwidth throttle in Kbs (K), MB/sec (M), or GB/sec (G).                                                                                                    |
|           | The default definition is in bytes/sec.                                                                                                    |
|           | The default value is blank (no bandwidth limitation), which means<br>that the download process will run at the maximum speed of the<br>network interface.                                                                                                    |

 Table 4
 Attributes of the Behavior Class

| Attribute | Description                                                                                                    |
|-----------|----------------------------------------------------------------------------------------------------|
| KBDMAP    | <ul> <li>Sets the keyboard mappings:</li> <li>en (default) loads English keyboard mappings</li> <li>fr loads French keyboard mappings</li> <li>de loads German keyboard mappings</li> <li>For OS deployment using the Windows PE service OS, we additionally have the following values:</li> <li>it Italian</li> <li>pt Brazilian Portugese</li> <li>es Spanish</li> </ul>            |
| LANG      | <pre>Specifies the language to be supported.     en_US = English     zh_CN = Simplified Chinese     ja_JP = Japanese     pt_BR = Brazilian Portuguese     fr_FR = French     de_DE = German     it_IT = Italian     es_ES = Spanish</pre>                                                                                                    |
| ACKTMOUT  | <ul> <li>Specifies how long ACKTMOUT waits before assigning the default AUTOROLE.</li> <li>Set ACKTMOUT = 0 to disable the timeout.</li> <li>Set ACKTMOUT = number of seconds to wait the specified length of time before continuing.</li> <li>This functionality should no longer be used. In a Core and Satellite environments, it cannot be used from the HPCA console.</li> </ul> |
| AUTOROLE  | AUTOROLE should no longer be used—it cannot be used from the<br>HPCA Console. The following information is provided for historical<br>reference only.<br>The ROLE that is assigned if a timeout occurs.                                                                                                    |

Table 4Attributes of the Behavior Class

### Creating a Manufacturer or Model Instance

As you learned earlier, you can assign OS policy based on various criteria. When you want the policy to be dependent on the device manufacturer or the device model, there is a certain naming convention that must be followed.

Use the following steps to create a Manufacturer or Model instance.

To create a manufacturer or model instance

- 1 In the CSDB Editor go to PRIMARY.POLICY.MODEL or PRIMARY.POLICY.MANUFACT.
- 2 Right-click the class name, and select New Instance.
- 3 Type the Display name and the Instance name.

You must use the manufacturer or model information that is stored in the ROM object. The reason for this is that the instance name must correspond with the data derived from SMBIOS. For example, Hewlett-Packard would be HEWLETT\_PA. You cannot use spaces and are restricted to ten characters.

When naming the model instance, it must be named as nvdmanufact\_nvdmodel.

For example, if you have an HP Compaq dc7700 Small Form Factor machine, manufacturer (nvdmanufact) will be displayed as HEWLETT\_PA and the model (nvdmodel) will be displayed as COMPAQ\_DC7700\_SMALL in the ROM object. The name of the Model instance for this machine should be HEWLETT\_PA\_COMPAQ\_DC7700\_SMALL.

4 Click **OK**.

#### Assigning Operating Systems

You must assign the appropriate operating systems to your target devices based on policy such as machine type, manufacturer, model, role or subnet.

#### To assign operating systems

- 1 In the CSDB Editor, go to PRIMARY.OS.ZSERVICE.
- 2 Select the appropriate OS service.

3 Connect the OS Service to a PRIMARY.POLICY instance.

### **Defining Drive Layouts**

HPCA supports the ability to:

• Create one or more data partitions in addition to the boot partition.

or

• Create a copy of your new OS image and its supporting files on a hidden partition to be used for recovery.

For all supported operating systems, you can use the Drive Layouts class to specify the type of partitioning strategy used. For Windows 7 and Windows 2008 R2, you can also specify how much disk space is allocated to each partition. Partitioning is supported for the boot drive only.

For details, see the following topics:

Partitioning Strategies on page 36

Allocating Disk Space for Partitions on page 38

Special Considerations for Dual-Partition Installations on page 44

Specify the Drive Layout on page 47

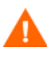

We strongly recommend that you connect a Drive Layout instance to only one Operating System or Policy instance to prevent conflicting definitions. Doing otherwise may cause unpredictable results.

It is possible that multiple Drive Layout instances may be resolved for an installation. Only the first resolved instance will be used. Any other instances will be ignored.

#### **Partitioning Strategies**

You can use the following attributes in the DRIVEMAP class to specify how HPCA should partition the hard disk prior to installing an operating system on a target device:

#### Table 5 DRIVEMAP Attributes for Partitioning

| Attributes Name       | Default |
|-----------------------|---------|
| Туре                  | Merge   |
| Reserved Space Size   | 0       |
| System Partition Size | 1024    |

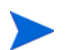

These attributes cannot be edited in HPCA Standard Edition.

Table 6 describes the possible values for the DRIVEMAP Types attribute.

#### Table 6DRIVEMAP Type Attribute

| Туре                                               | Description                                                                                                    |
|----------------------------------------------------|----------------------------------------------------------------------------------------------------|
| REPLACE<br>(default in<br>Classic<br>environments) | Replaces the current partitioning on the target device with a single or<br>dual-partition installation as defined for, or included with, the OS image<br>being installed. If there are no DRIVEMAP instances connected to the OS<br>being installed, this is the default method.<br>IMPORTANT: If you use REPLACE, <i>all existing data will be lost</i> . |
| ADD                                                | Same as REPLACE, and this option additionally creates one or more data<br>partitions in an extended partition at the end of the hard disk.<br>See Adding Partitions on page 48 for more information.<br>IMPORTANT: If you use ADD, <i>all existing data will be lost</i> .                                                                                 |
| Туре                                                           | Description                                                                                                    |
|----------------------------------------------------------------|----------------------------------------------------------------------------------------------------|
| MERGE<br>(default in<br>Core and<br>Satellite<br>environments) | <ul> <li>Use for migration purposes. Replaces or updates an OS on a machine where existing data needs to be preserved.</li> <li>MERGE will overlay only the existing "System Reserved" (if applicable) and OS partition and will not touch data on any other partitions.</li> <li>If the partitions to be installed are larger than the space already defined for these partitions, the installation will fail.</li> <li>If the target drive does not contain existing partitions (bare metal, for example), then MERGE will auto-switch into REPLACE mode. See REPLACE on page 36 for behavior.</li> <li>See Special Considerations for Dual-Partition Installations on page 44 for additional information about using MERGE with Windows 7 and</li> </ul> |
|                                                                | Windows Server 2008 R2.                                                                                                    |
| CACHE                                                          | Creates a hidden back-up partition at the end of the target drive. The size<br>of the partition will be dynamically determined by the size of the OS<br>installation image. All files necessary to reinstall the OS will be saved (in<br>compressed form) in this partition.                                                                                                    |
|                                                                | IMPORTANT: If you use CACHE, all existing data will be lost.                                                                                                    |
|                                                                | See Restoring Operating Systems on page 122 for information about restoring this image.                                                                                                    |

Table 6DRIVEMAP Type Attribute

| Туре | Description                                                                                                    |
|------|----------------------------------------------------------------------------------------------------|
| PRES | Allows you to preserve a set of files and folders on a target device during<br>the installation of a new operating system and restore them after the OS<br>installation.                                                                                                    |
|      | NOTE: This requires the ImageX method of OS deployment. Any attempt to use any other deployment method will result in an error.                                                                                                    |
|      | To do this:                                                                                                    |
|      | <ul> <li>Before the target device is rebooted to install the new OS, the files and folders to be preserved must be placed in the folder</li> <li>C:\OSMGR.PRESERVE. It is recommended that you use NOVAPDC to do this. However, any method (including manual) that results in the desired files and folders being placed in the named folder is acceptable.</li> </ul>                                                                            |
|      | • During the resolution and deployment process, if this Partition Type is resolved for the target device, no disk repartitioning is performed. The existing (NTFS) root file system is kept intact, and all contents of the file system except for the contents of C:\OSMGR.PRESERVE are removed.                                                                                                    |
|      | • The new OS image is deployed to the (preserved) file system.                                                                                                    |
|      | <ul> <li>After the machine reboots into the newly deployed OS, the files and folders in C:\OSMGR.PRESERVE are available to be restored. It is recommended that you use NOVAPDR to do this. However, any method (including manual) that results in the desired files and folders being restored properly is acceptable. Note that all data in C:\OSMGR.PRESERVE remains until explicitly removed by the (user-defined) restore process.</li> </ul> |
|      | • If the target drive does not contain existing partitions (bare metal for example) then PRES will auto-switch into REPLACE mode. See REPLACE on page 36 for behavior.                                                                                                    |
|      | NOTE: You cannot use this PRES if your target device has a "System Reserved" partition in addition to the OS partition.                                                                                                    |

 Table 6
 DRIVEMAP Type Attribute

### Allocating Disk Space for Partitions

The following information applies only to OS installations using ImageX and Windows Setup deployment methods (Windows PE Service OS only).

You can use the RSVDSPCE and SYSPSPCE attributes of the DRIVEMAP class to control how the hard disk is partitioned on a target device before the OS is deployed:

• CSDB:OS.DRIVEMAP.RSVDSPCE

Leave un-partitioned free space in the beginning of the drive selected for deployment. This free space can be used later for Microsoft BitLocker enablement (Windows Vista, Windows 2008) or for other purposes such as a recovery partition.

#### • CSDB:OS.DRIVEMAP.SYSPSPCE

Create a "System Reserved" partition of the specified size when installing Windows 7 or Windows 2008 R2. If the value of this attribute is greater than zero, Windows 7 or Windows 2008 R2 will be installed in a dual-partition setup including a "System Reserved" partition of the specified size plus the operating system partition itself.

You must specify the values of these attributes in Megabytes. For example: specifying 2000 means 2 GByte.

RSVDSPCE and SYSPSPCE work differently depending on the DRIVEMAP Type and the OS being deployed. The following sections provide the details:

- Windows 7 and Windows Server 2008 R2 on page 39
- Pre-Windows 7 Operating Systems on page 42

#### Windows 7 and Windows Server 2008 R2

For Windows 7 and Windows Server 2008 R2 installations, you can specify the size of the System partition and unallocated reserved space using the RSVDSPCE and SYSPSPCE attributes.

| DRIVEMAP<br>Attribute | Description                                                                                                    |
|-----------------------|----------------------------------------------------------------------------------------------------|
| SYSPSPCE              | The SYSPSPCE attribute specifies the size of the System partition in MBytes.                                                                                                    |
|                       | • If no value is specified for SYSPSPCE, the System partition will be 1 GByte.                                                                                                    |
|                       | • If SYSPSPCE = 0 (zero), the System partion will not be created.                                                                                                    |
|                       | • If the value of SYSPSPCE specified is less than 1000 (1 GByte), a warning is generated.                                                                                                    |
| RSVDSPCE              | The RSVDSPACE attribute specifies how much unallocated disk space<br>should be set aside before the OS partition in a single-partition scenario<br>or before the System and OS partitions in a dual-partition scenario.                                                                                                    |
|                       | This free space can be used for two purposes. It can be used for BitLocker<br>encryption, or it can be used to create a RECOVERY partition at a later<br>time.                                                                                                    |
|                       | When deploying Windows Vista, RSVDSPCE can be used to reserve space<br>on the hard disk to make the system BitLocker-ready without creating a<br>System partition (see Using Microsoft BitLocker on page 59). When<br>deploying Windows 7 or Windows Server 2008 R2, the System partition<br>defined by the SYSPSPCE attribute is used for BitLocker. |
|                       | If you use RSVDSPCE to set aside space for a RECOVERY partition, that partition can subsequently be created, initialized, and populated in one of two ways:                                                                                                    |
|                       | Using an HPCA exit-point routine                                                                                                    |
|                       | • Using a separate HPCA Service installed through the HPCA agent after the production OS is up and running                                                                                                    |

#### Table 7Partitioning in Windows 7 and Windows Server 2008 R2

| Туре                                  | RSVDSPCE<br>Reserved Space Size | SYSPSPCE<br>System Partition Size | Comments                                                                                                    |
|---------------------------------------|---------------------------------|-----------------------------------|----------------------------------------------------------------------------------------------------|
| REPLACE                               | Honored                         | Honored                           |                                                                                                    |
| MERGE                                 | Honored                         | Honored                           | See also Special<br>Considerations for<br>Dual-Partition<br>Installations on<br>page 44.                                       |
| ADD                                   | Honored                         | Honored                           |                                                                                                    |
| CACHE                                 | Honored                         | Not Applicable                    | OS installed in a single<br>partition setup (no<br>"System Reserved"<br>partition).                                            |
| PRES                                  | Not Applicable                  | Not Applicable                    | No repartitioning done<br>at all. Operating system<br>partition is cleared with<br>the exception of the<br>Preserve directory. |
| Deploy CD<br>Install OS<br>from Cache | Not Applicable                  | Not Applicable                    | Requires prior OS<br>deployment with<br>DRIVEMAP type<br>CACHE. OS is<br>redeployed to the active<br>OS partition.             |
| Deploy CD<br>Install OS<br>from CD    | Not applicable                  | Not Applicable                    | Wipes all partitions and<br>installs the OS on a<br>single partition.                                                          |

# Table 8RSVDSPCE and SYSPSPCE Behavior for Windows 7 and Windows Server2008 R2

#### Example 1 – Default values for HPCA Standard

| RSVDSPC                      | $\mathbf{E} = 0$ | SYSPSPCE = $1024$   |  |
|------------------------------|------------------|---------------------|--|
| 1 GByte<br>System<br>Partion | OS Pa            | rtition (Windows 7) |  |

Example 2 - Reserve 2 GByte for a RECOVERY Partition in a Dual-Partition Scenario

RSVDSPCE = 2048 SYSPSPCE = 1024

| 2 GByte  | 1 GByte | OS Partition (Windows 7) |
|----------|---------|--------------------------|
| Reserved | System  |                          |
| Space    | Partion |                          |

#### Pre-Windows 7 Operating Systems

The following information pertains to the following operating systems:

- Windows XP
- Windows 2003
- Windows Vista
- Windows 2008

This information applies only to OS installations using ImageX and Windows Setup deployment methods (Windows PE Service OS only).

#### Table 9 RSVDSPCE and SYSPSPCE Behavior for Pre-Windows 7 OSs

| Туре    | RSVDSPCE<br>Reserved Space Size | SYSPSPCE<br>System Partition Size | Comments                                                                                                    |
|---------|---------------------------------|-----------------------------------|----------------------------------------------------------------------------------------------------|
| REPLACE | Honored<br>(see Comments)       | Not Applicable                    | RSVDSPCE is only<br>honored for Windows<br>Vista and Windows<br>Server 2008. It is not<br>applicable to Windows<br>XP and Windows Server<br>2003. |

| Туре                                  | RSVDSPCE<br>Reserved Space Size | SYSPSPCE<br>System Partition Size | Comments                                                                                                    |
|---------------------------------------|---------------------------------|-----------------------------------|----------------------------------------------------------------------------------------------------|
| MERGE                                 | Honored<br>(see Comments)       | Not Applicable                    | RSVDSPCE is only<br>honored for Windows<br>Vista and Windows<br>Server 2008. It is not<br>applicable to Windows<br>XP or Windows Server<br>2003. |
| ADD                                   | Honored<br>(see Comments)       | Not Applicable                    | RSVDSPCE is only<br>honored for Windows<br>Vista and Windows<br>Server 2008. It is not<br>applicable to Windows<br>XP or Windows Server<br>2003. |
| CACHE                                 | Honored<br>(see Comments)       | Not Applicable                    | RSVDSPCE is only<br>honored for Windows<br>Vista and Windows<br>Server 2008. It is not<br>applicable to Windows<br>XP or Windows Server<br>2003. |
| PRES                                  | Not Applicable                  | Not Applicable                    | No repartitioning done<br>at all. Operating system<br>partition is cleared with<br>exception of Preserve<br>directory.                           |
| Deploy CD<br>Install OS<br>from Cache | Not Applicable                  | Not Applicable                    | Requires prior OS<br>deployment with<br>DRIVEMAP type<br>CACHE. OS is<br>redeployed to the active<br>OS partition.                               |

### Table 9RSVDSPCE and SYSPSPCE Behavior for Pre-Windows 7 OSs

| Туре                               | RSVDSPCE<br>Reserved Space Size | SYSPSPCE<br>System Partition Size | Comments                                                        |
|------------------------------------|---------------------------------|-----------------------------------|-----------------------------------------------------------------|
| Deploy CD<br>Install OS<br>from CD | Not Applicable                  | Not Applicable                    | Wipes all partitions and<br>installs OS on single<br>partition. |

#### Table 9RSVDSPCE and SYSPSPCE Behavior for Pre-Windows 7 OSs

#### Example 3 – Reserve 2 GByte in a Single Partition Scenario for Pre-Windows 7 OS

RSVDSPCE = 2048 SYSPSPCE = 1024

| 2 GByte | OS Partition (Windows Vista) |
|---------|------------------------------|
| Space   |                              |

#### Special Considerations for Dual-Partition Installations

HPCA can install Windows 7 and Windows 2008 R2 (and later) operating systems using dual partitions or a single partition. The MERGE strategy works differently, however, depending on the values of the RSVDSPCE and SYSPSPCE attributes and the number of partition table slots available:

- If SYSPSPCE is greater than zero, one empty partition table slot is needed to create the System partition.
- Similarly, if RSVDSPCE is greater than zero, one empty partition table slot is needed to set aside the unallocated disk space.
- If both SYSPSPCE and RSVDSPCE are greater than zero, two empty partition table slots are needed to create the specified layout.
  - If no empty slots are available, neither the System partition nor the unallocated space will be created.
  - If only one empty slot is available, the unallocated space will be set aside, but the System partition will not be created.

For example, a single-partition Windows XP installation will be upgraded to a dual-partition Windows 7 installation with a 1 GByte System partition under the following conditions:

#### Example 1 – Single Partition Windows XP to Dual Partition Windows 7

#### RSVDSPCE = 0 SYSPSPCE = 1024 Empty partition table slots = 1

Original Layout:

| OS Partition (Windows XP) | Data 1 |
|---------------------------|--------|
|                           |        |

New Layout:

| 1 GByte   | OS Partition (Windows 7) | Data 1 |
|-----------|--------------------------|--------|
| System    |                          |        |
| Partition |                          |        |

If an empty partition table slot is not available, HPCA will create a single partition Windows 7 installation:

#### Example 2 - Same Upgrade, No Free Partition Table Slots

| RSVDSPCE = 0 | SYSPSPCE = $1024$ | Empty partition table slots = 0 |
|--------------|-------------------|---------------------------------|
|--------------|-------------------|---------------------------------|

Original Layout:

New Layout:

| OS Partition (Windows 7) | Data 1 | Data 2 | Data 3 |
|--------------------------|--------|--------|--------|
|                          |        |        |        |

Example 3 – Single Partition Windows XP to Dual Partition Windows 7 with Unallocated Space

RSVDSPCE = 1024 SYSPSPCE = 1024 Empty partition table slots = 2

Original Layout:

| OS Partition (Windows XP) | Data 1 |
|---------------------------|--------|
|                           |        |

New Layout:

| 1 GByte  | 1 GByte   | OS Partition (Windows 7) | Data 1 |
|----------|-----------|--------------------------|--------|
| Reserved | System    |                          |        |
| Space    | Partition |                          |        |

If only one empty partition table slot is available, however, only the unallocated space will be set aside:

Example 4 – Same Upgrade, Only 1 Empty Partition Table Slot

RSVDSPCE = 1024 SYSPSPCE = 1024 Empty partition table slots = 1

Original Layout:

| OS Partition (Windows XP) | Data 1 |
|---------------------------|--------|
|                           |        |

New Layout:

| 1 GByte  | OS Partition (Windows 7) | Data 1 |
|----------|--------------------------|--------|
| Reserved |                          |        |
| Space    |                          |        |

If no empty partition table slots are available, a single partition installation is implemented:

#### Example 5 – Same Upgrade, No Empty Partition Table Slots

#### RSVDSPCE = 1024 SYSPSPCE = 1024 Empty partition table slots = 0

#### Original Layout:

| OS Partition (Windows XP) | Data 1 |
|---------------------------|--------|
|                           |        |

New Layout:

| OS Partition (Windows XP) | Data 1 |
|---------------------------|--------|
|                           |        |

#### Specify the Drive Layout

Follow these instructions to specify your Drive Layout settings.

#### To specify a drive layout

- 1 In the CSDB Editor, go to PRIMARY.OS.DRIVEMAP.
- 2 Create a new instance.
- 3 Open the instance, and double-click **Type** to specify the type of partition that you want to create. The Editing window opens.
- 4 In the text box, type ADD, REPLACE, CACHE, MERGE, or PRESERVE (see Partitioning Strategies on page 36).
- 5 In the Editing window, click **RSVDSPCE**. Specify a value in MBytes.
- 6 Still in the Editing window, click **SYSPSPCE**. Specify a value in MBytes.
- 7 Click **OK**.

# **Adding Partitions**

You can create a new layout that contains a boot partition and one or more logical data partitions at the end of the hard disk in a single, extended partition. These partitions are in addition to the OS boot partition. Partitions are added from the "back" of the disk to the "front."

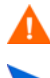

All existing data will be lost.

There is a limit of four *physical* partitions on a hard drive, and only one partition may be an extended partition (which may contain any number of logical drives).

Also, if you start with a single physical drive, such as:

| PARTITION: | LOGICAL DRIVE: |
|------------|----------------|
| Primary    | С              |
| Extended   | D              |
|            | Έ              |
|            | F              |

If you then add a second hard drive, the drive letter mappings are reassigned so that the primary partitions are in alphabetical sequence. For example:

#### Drive 1

| Primary  | С            |
|----------|--------------|
| Extended | Е            |
|          | $\mathbf{F}$ |
|          | G            |
|          |              |
| Drive 2  |              |
| Primary  | D            |
| Extended | Η            |
|          | Ι            |
|          | J            |

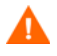

The partition will be added after the boot partition. Make sure you allow enough space for the OS. Note that if the total requested space would exceed the capacity of the drive where the OS is being installed, the installation will fail.

#### To add partitions

- 1 In the CSDB Editor, go to PRIMARY.OS.PARTTION.
- 2 Create a new instance.
- 3 Open the instance.
- 4 Set the PARTTION class attributes as needed.

#### Table 10 PARTTION Class Attributes

| Attribute | Description                                                                                                    |
|-----------|----------------------------------------------------------------------------------------------------|
| PARINFO   | Identifies the name of the partition.                                                                                                    |
| SIZE      | Specifies the partition size specified as a<br>percentage of the hard drive or in MB.<br>These values equal the total hard drive space.                                                                                |
| UNITS     | Indicates whether the partition size is being specified as a percentage or in megabytes.                                                                                                    |
| FORMAT    | Specifies whether to format the drive.                                                                                                    |
| PARTYPE   | Indicates the type of partition: NTFS, FAT32,<br>EXT2, EXT3, or QNTFS. EXT2 and EXT3 are not<br>supported under the WinPE Service OS.<br>Note that QNTFS performs a quick format<br>without zeroing out the partition. |

5 Connect the PARTTION instance to the corresponding DRIVEMAP instance.

### Assigning Drive Layouts

Once you have created your Drive Layout (DRIVEMAP), you must assign the appropriate drive layouts to your target devices based on policy such as machine manufacturer, model, role, or subnet.

#### To assign drive layouts

- 1 In the CSDB Editor, go to the appropriate POLICY instance, such as a SUBNET instance.
- 2 Connect the appropriate DRIVEMAP instance to the POLICY instance.

In Core and Satellite environments, you will need to remove the DEFAULT\_DRIVEMAP from the ROLE base instance. Only one connection is allowed.

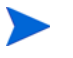

Remember that you can add, merge, replace, *or* cache partitions. You cannot do more than one of these things.

# Using an Override Sysprep File

You can assign a Sysprep.inf that is separate from the gold image to allow the same image to be set up differently on target devices. The override Sysprep.inf will be merged with the embedded Sysprep.inf. During the merge, the values in the override Sysprep.inf take priority. If a value is not specified in the override Sysprep.inf, the keyword will be removed.

In the [GUIRUNONCE] section of the Sysprep.inf, the lines in the file are merged based on their position in the file. Two edit functions are supported in this section. If you type a + in the override Sysprep.inf, it will keep the corresponding line from the embedded Sysprep.inf. If you type a - in the override Sysprep.inf, it will remove the corresponding line from the embedded Sysprep.inf. Here is an example of a sysprep file that has been embedded in the image, an override sysprep file, and the result of the merge of these files using the edit functions.

| Sample of sysprep file in the image | Override sysprep file       | Sample of resulting sysprep file |
|-------------------------------------|-----------------------------|----------------------------------|
| [Unattended]                        | [Unattended]                | [Unattended]                     |
| OemSkipEula = No                    | OemSkipEula = Yes           | oemskipeula=Yes                  |
| ExtendOemPartition = $0$            | ExtendOemPartition = 1      | extendoempartition=1             |
|                                     |                             |                                  |
| [Identification]                    | [Identification]            | [Identification]                 |
| JoinWorkgroup = "WORKGROUP"         | JoinWorkgroup =             | joindomain="TESTDOM1"            |
|                                     | JoinDomain = "TESTDOM1"     |                                  |
|                                     |                             |                                  |
| [guirunonce]                        |                             |                                  |
| C:\TEMP\KEEPRUNNINGTHIS.CMD         | [guirunonce]                | [guirunonce]                     |
| C:\TEMP\ANDRUNTHIS.CMD              | +                           | C:\TEMP\KEEPRUNNINGTHIS.CMD      |
| C:\TEMP\STOPRUNNINGTHIS.CMD         | C:\TEMP\RUNTHISONETOO.CMD   | C:\TEMP\ANDRUNTHIS.CMD           |
|                                     | -                           | C:\TEMP\RUNTHISONETOO.CMD        |
|                                     | C:\TEMP\STOPRUNNINGTHIS.CMD |                                  |

#### Table 11 Example of Resulting Sysprep File Using Edit Functions

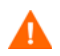

The Sysprep.inf file should not be greater than 800 KB in size.

#### To create an override Sysprep.inf

- 1 Modify Sysprep.inf to contain the appropriate information.
- 2 Use the Publisher to publish the new Sysprep.inf file to the OS domain, Sysprep Files (SYSPREP) class.

In the Publisher, from the **Type of Data to Publish** drop-down list, you must select **OS Image**. Then, you can select the appropriate Sysprep.inf file that you want to use.

Refer to "Publishing" in the *HP Client Automation Core and* Satellite User Guide for more information.

- <sup>3</sup> Use the CSDB Editor to connect the PRIMARY.OS.SYSPREP instance to the appropriate OS (PRIMARY.OS.ZSERVICE instance). You can only attach one Sysprep file to an OS. If the OS does not have this connection, the embedded Sysprep.inf file will be used.
  - Currently, the COMPNAME and DOMAIN from the ROM object displayed in the Enterprise Manager will be used in Sysprep.inf, whether Sysprep.inf was embedded in the image or published separately.

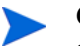

Consider running a manual test of Sysprep.inf to verify the accuracy of the file prior to using the Image Preparation Wizard. Remember that if you run Sysprep and have extendoempartition = 1, the partition will be extended after Sysprep runs.

If you want to deliver the same OS with varying setup behaviors, you can create multiple OS services. Each OS service can contain the same OS image, yet each may have a different Sysprep.inf attached to it.

# Advanced Topic: Configuring ROM Objects for OS Management

In earlier versions of HPCA and HP Configuration Management (CM), the Management Portal user interface (UI) was used to configure ROM objects representing devices (or device groups) in the Management Portal repository. This UI is no longer available in HPCA.

HPCA now provides a tool called <code>osmkit.tkd</code> that you can use to do the following things:

- Create, delete, or update a device or device group
- Bring a device under OS management (create a ROM object for the device)
- Set any ROM object attribute (including ROLE)
- Assign policy to a device or device group

You can perform these operations on a single device or many devices. This is helpful if you want to automate OS management tasks.

The osmkit.tkd script reads an XML configuration file and uses web services calls to update ROM objects. You do not need to—and should not modify the script, itself. All that you need to do is customize the XML configuration file. Sample configuration files are provided.

#### Prerequisites

Before you can use the osmkit.tkd tool, you must do the following:

1 In a command line window, go to the following directory on your HPCA Core server:

<InstallDir>\OSManagerServer\osmkit

2 Run the following commands:

copy ..\nvdkit-hpca-osm.exe .\nvdkit.exe

copy ..\nvdcrt.tkd .\nvdcrt.tkd

# Syntax

nvdkit osmkit.tkd -host <host> -port <port> -userid <userid>
-password <password> -input <input> -preview <0|1>

| Parameter | <b>Required?</b> | Description                                                                                      |
|-----------|------------------|--------------------------------------------------------------------------------------------------|
| -host     | yes              | Host name of the HPCA Core server                                                                |
| -port     | yes              | Port name for the HPCA Core server (3466 by default)                                             |
| -userid   | yes              | HPCA user ID                                                                                     |
| -password | yes              | Password for this HPCA user                                                                      |
| -input    | yes              | Name of the XML configuration file,<br>(must be located in the osmkit<br>directory)              |
| -preview  | no               | If set to 1, the script reads the XML configuration file but does not actually make any changes. |
|           |                  | If set to 0, the script makes the changes<br>specified.<br>The default is 1.                     |

#### Example:

```
nvdkit osmkit.tkd -host hpcaserver -port 3466 -userid admin
-password secret -input myconfig.xml -preview 0
```

### Working with the Configuration File

In an HPCA Core server installation, the sample XML configuration files for osmkit.tkd are located here:

```
<InstallDir>\OSManagerServer\osmkit
```

There are three types of actions that can be specified in the configuration file:

- Device actions operate at the device level. Device actions are specified using the <device> element. A device action pertains to a single device.
- Policy actions also operate at the device level. Policy actions are specified using the <policy> element. A policy action pertains to a single device or a group of devices.
- OS actions operate at the ROM object level. OS actions are specified using the <os> element. An OS action can pertain to a single device or a group of devices.

### **Configuration Examples**

The following examples show you how to customize your XML configuration file to perform the various supported functions of osmkit.tkd.

#### Example 1: Create a device

#### Example 2: Delete a device

<device name="AA-1C-C4-18-F0-9B" mode="delete"
failonerror="true"/>

Example 3: Remove the OS policy assignment for all members of testgroup

```
<policy target="groupmembers" name="testgroup" mode="unassign"
key="OS.ZSERVICE.TEST_SERVICE" prio="May" debug="1"
failonerror="true"/>
```

Example 4: Reset all members of testgroup to neutral "managed" OS state

```
<os target="groupmembers" name="testgroup" mode="update"
debug="0" failonerror="true">
    <attributes>
        <curros>_UNMANAGED_OS_</curros>
        <slctdos>_UNMANAGED_OS_</slctdos>
        <rslvdos>_UNMANAGED_OS_</rslvdos>
        <osstate> DESIRED </osstate>
```

</attributes> </os>

# 3 Disk Encryption

This chapter includes the following topics:

- Prerequisites on page 58
- Encryption Support Mode Parameter (ENCMODE) on page 58
- Using Microsoft BitLocker on page 59

In previous versions of HPCA, a partition that could not be read was determined to contain no meaningful data and would trigger automated disaster recovery.

HPCA can detect when a partition has been encrypted using the following products:

- WinMagic SecureDoc
- PGP Whole Disk Encryption
- Check Point PointSec Full Disk Encryption
- McAfee Safeboot
- Sophos Encryption

Encrypted drive support changes some behaviors of the system:

- 1 Partition data that cannot be read is assumed to be valid if an encryption product is detected.
- 2 Automated disaster recovery is not possible using the Behavior setting, Disaster Recovery (PMDISRCV on page 31). If you want to perform disaster recovery, you must use the OS Management Wizard with the Emergency Mode option selected in the HPCA Console to reinstall the OS.

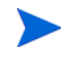

After recovering your operating system you must deploy the encryption product components and initiate the encryption process.

<sup>3</sup> For kiosk-type machines booting from a CD/DVD, the CD/DVD must be removed following the deployment to prevent the machine being booted from the CD repeatedly.

# Prerequisites

Set the BIOS to boot from the local drive first.

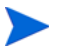

Do not capture an image from an encrypted hard drive.

# Encryption Support Mode Parameter (ENCMODE)

By default, HPCA will automatically detect the supported encryption products listed above and adjust its behavior to ensure that the system does not perform an unwanted re-installation.

- For network (PXE) boots, the ENCMODE attribute is set to AUTO in the [OS Manager] section of the default file.
- For CD/DVD boots, the ENCMODE attribute is set to AUTO in the [OS Manager] section of rombl.cfg which resides in the root of the deployment CD.

You can change how encryption is handled using this ENCMODE parameter.

If ENCMODE is not present, the default value AUTO, is used. To change the value, you may need to add the ENCMODE attribute and the desired value.

The following table describes the values that can be assigned to ENCMODE in the format ENCMODE = value.

 Table 12
 ENCMODE Attribute Values

| Value          | Definition                                                                                                    |
|----------------|----------------------------------------------------------------------------------------------------|
| NONE           | Do not support encryption.<br>Use this value to enforce the behavior of HPCA 7.2 and<br>below, where a partition that could not be read was<br>determined to contain no meaningful data and treated as<br>an automated disaster recovery situation (depending on<br>the behavior settings). |
| AUTO (default) | Automatically detect supported encryption products.                                                                                                    |
| ENC            | Assume all partitions are encrypted. Use this for<br>unsupported encryption products because the auto<br>detection feature is not used.                                                                                                    |

It is recommended that you use a Client Automation service (ZSERVICE) to deploy the encryption product components and initiate the encryption process. It is also recommended that you prioritize the service to ensure that the encryption service is installed first to keep the amount of time the system runs unencrypted to a minimum.

# Using Microsoft BitLocker

Microsoft BitLocker encryption technology is significantly different than other 3rd-party encryption products supported by HPCA. BitLocker is an integral part of Vista and newer Microsoft operating systems. It is based on a split partition layout that contains a system partition (typically drive S:) and the operating system partition (drive C:). The system partition is always unencrypted.

When using BitLocker, you must prepare your systems at the partition level so that it is ready to be enabled with BitLocker.

By using HPCA's Reserved Space attribute in the DRIVEMAP class, you can install and prepare systems with the assurance that the Microsoft BitLocker enablement and subsequent encryption will succeed. Next, you must enable BitLocker. See Microsoft's documentation for enablement instructions.

For Hardware Configuration Operations triggered by policy changes that are sensed during an OS Connect, HPCA will temporarily disable BitLocker. After the Hardware Configuration Operations have been completed, Bitlocker will be re-enabled, ensuring that the preboot integrity trust chain has not been compromised.

For Hardware Configuration Operations triggered using the OS Management Wizard with the Emergency Mode option selected in the HPCA Console, you (the administrator) must handle any potential trust chain issues. See the *HP Client Automation OS Manager Hardware Configuration Management Guide* for more information about the Repair Device task.

# Reserved Space - RSVDSPCE in DRIVEMAP class

The Reserved Space attribute (RSVDSPCE) in the DRIVEMAP class must contain a value expressed in MB.

If you specify this value for its intended use, use a value equal to or greater than 1500. This is the size that Microsoft recommends for the BitLocker S: partition.

A value of 0 (default) will cause HPCA to not leave any gap. Non-fatal warnings will be issued in the OS deployment log when the value is smaller than 1500 and greater than 4000.

When HPCA partitions the disk, it will leave un-partitioned space on the disk equal to the size in MB specified in the RSVDSPCE attribute. This space can then be used later by BDEHDCFG.EXE to prepare the system for BitLocker. This step is not included and must be done separately. Consult the Microsoft documentation for how to enable BitLocker on a deployed system.

The RVSDSPCE attribute is not supported on pre-Vista operating systems. Any value specified will be reset to 0 during deployment, a warning will be issued and no space will be reserved.

А

# Local Service Boot and OSM Client Method Updates

The Local Service Boot service and the OS Manager Application Manager agent have both been updated to recognize and support a BitLocker prepared and/or enabled dual partition scheme.

### Partitioning Notes (DRIVEMAP class)

In case of a Merge DRIVEMAP scenario in a Bitlocker prepared or encrypted system, the OS Manager service OS agent has been updated to correctly identify both the system and the operating system partition and leave the other partitions intact. When re-creating the OS partition, space will be left unallocated for the system partition. Only the OS partition will be recreated.

The Preserve DRIVEMAP type cannot be used with the BitLocker dual partition scheme.

# 4 Multicast and OS Management

This chapter includes the following topics:

- Prerequisites on page 63
- Requirements on page 64
- Configuring Multicast for OS Management on page 64
- Improving Performance and Reliability for Multicast with OS Management on page 66
- Analyzing Problems on page 76
- Test Modules on page 82

HPCA supports reliable delivery multicast so that you can rollout large numbers of OS images concurrently with improved performance.

In general, the same concepts apply when using the Multicast Server for the Application Manager or for OS management. For a general understanding of the Multicast Server, refer to the *HP Client Automation Enterprise Multicast Server Reference Guide*.

This topic covers how to use multicast with HPCA OS management. Refer to the *HP Client Automation Enterprise Multicast Server Reference Guide* for installation instructions.

# Prerequisites

- An understanding of the Multicast Server.
- A basic understanding of OS management in HPCA.

# Requirements

- Multicast server version 3.1 or higher installed on a Windows machine.
- A reliable delivery Multicast-aware version of HPCA.
- The image will be downloaded only if the Service Multicast Eligible option is selected for the OS Service. To do this, use the Portal to navigate to the appropriate Operating System service.
  - a Click Modify Instance.
  - b In the workspace, click Advanced.
  - c Scroll to the bottom of the screen and make sure that Service Multicast Eligible is selected.

# Configuring Multicast for OS Management

To configure multicast for use with HPCA OS management, complete the following steps.

To configure reliable delivery multicast

- 1 Go to the appropriate Behavior instance.
- 2 In the workspace, click **Advanced**.
- 3 Click Modify Instance.
- 4 Modify the ROMA Parameters field as follows:

```
-multicast multicastIPAddress:3463 -mcastretrycount 1 -mcastretrywait 240
```

| Parameter          | Description                                                                                                    |
|--------------------|----------------------------------------------------------------------------------------------------|
| multicastIPAddress | This parameter specifies the Multicast Server<br>host. You can also use the host name. 3463 is the<br>default Multicast Server port.   |
| mcastretrycount    | This parameter specifies the number of times that<br>the client will retry multicast if there is a failure.<br>The default value is 1. |
| mcastretrywait     | This parameter specifies how long to wait before<br>the client will start the retry. The default value is<br>240 seconds.              |

#### Table 13 Description of ROMA Parameters

5 Modify the following file as needed:

<InstallDir>\MulticastServer\etc\mcast.cfg

— root

Specifies the root directory from which the Multicast Server will retrieve resources.

— address

Specifies a range of multicast IP addresses available for use with dynamic windows.

— Minref

Specifies the minimum number of clients that are required to contact the multicast server to start a multicast session. By default, minref=2. You may want to change this to take advantage of multicast's functionality. You may want to set minref=1 for debugging purposes.

- CWINDOW

Specifies the length of the collection window; how long to wait for clients to register for a given OS service before finalizing the setup of a multicast session. Change the value for this parameter based on your requirements.

Refer to the *HP Client Automation Enterprise Multicast Server Reference Guide* for more information about the parameters in this file. 6 If you made changes to mcast.cfg, restart the Multicast Service to implement your changes.

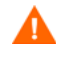

You may notice a multicast.rc file in this folder:

<InstallDir>\MulticastServer\etc

Do not make any changes to this file.

# Improving Performance and Reliability for Multicast with OS Management

The default values of the multicast parameters provide a good combination of reliability and performance in many environments. Optimal performance (transfer speed) is relative to your network environment. Therefore, you must determine what is optimal for your environment and then use the parameters defined in this topic to increase reliability and performance.

The fundamental problem surrounding the reliability and performance issues of the multicast transfer is packet loss. Because multicast is a UDP based protocol, delivery of packets is not guaranteed.

External factors that contribute to packet loss are:

- Network conditions. The amount of traffic on the network, the number of routers between the server and client, and faulty network connections, all can contribute to packet loss during multicast transfers.
- Agent conditions. The relative CPU, I/O and network performance of the agents can contribute to packet loss specific to the clients in question. If an agent is unable to read packets fast enough, some of those packets will be missed.

In any environment, packet loss is inevitable. The key is to find the balance between minimal packet loss and high data transfer rates in order to optimize actual throughput.

# Terminology

It is important to understand of how multicast handles the transfer of images. A sender (server) sends packets to a receiver (agent). The agent receives the data. If the data has not been received in its complete form, the client sends a resend request to the server. The server resends the packets to attempt to complete the transfer successfully. Below you will be introduced to some of the terminology that you will see used throughout this topic.

#### actual throughput

The size of the operating system image divided by the time it takes to transfer the image.

#### agent (receiver)

The agent that receives the multicast transmission.

#### image

The data that is transmitted from the server to its clients in a single multicast session. For OS management, this is an operating system image.

#### multicast transfer

The process of sending data from the server to the client.

#### packet

A unit of information sent over a computer network.

#### packet loss

When the agent does not receive one or more packets sent by the server.

#### performance

The time it takes to transfer the image.

#### raw data transfer rate

The total number of packets (fixed size of data) sent over time, including packets that have been resent.

#### reliability

The likelihood that the multicast transfer will complete successfully.

#### resend block

A group of packets to be resent as a result of a resend request (NACK).

#### resend request/negative acknowledgment (NACK)

A message sent from the client to the server indicating the client did not receive a specific piece of data .

#### server (sender)

The agent that transmits the data to its clients via multicast. For OS management, this data is an operating system image.

### About the Multicast Parameters

This section describes the multicast parameters whose values may need to be modified in order to increase performance and/or reliability.

| Parameter   | Used By | Definition                                                                                                    | Default Value |
|-------------|---------|----------------------------------------------------------------------------------------------------|---------------|
| gddelaybp   | Sender  | Inter-packet delay. The number of<br>milliseconds to wait after sending a<br>packet before sending the next one.                                        | 0.0625        |
| lingercount | Sender  | The number of times to check for resend<br>requests (NACKs) after the last packet<br>has been sent before determining that the<br>transfer is complete. | 512           |
| lingerdelay | Sender  | The delay, in milliseconds, between<br>checking for resend requests (NACKs)<br>after the last packet has been sent.                                     | 32.0          |

Table 14Multicast Parameters

| Parameter  | Used By               | Definition                                                                                                    | Default Value |
|------------|-----------------------|----------------------------------------------------------------------------------------------------|---------------|
| lprcount   | Sender                | The number of times the last packet of<br>the image is retransmitted in order to<br>increase the probability that the receiver<br>sees the last packet.<br>Note that the receiver recognizes the last<br>packet because it contains a flag<br>indicating that it is the last packet. | 4             |
| lprdelay   | Sender                | The delay, in milliseconds, between each attempt to resend the last packet.                                                                                                    | .25           |
| maxrsndreq | Receiver              | The maximum number of resend requests<br>(NACKs) that can be issued for a given<br>block.<br>A block contains a number of packets.<br>The size of a block is defined by the<br>numpktblks parameter described below.                                                                 | 4098          |
| nacdelay   | Receiver              | The delay, in milliseconds, between resends of a specific NACK.                                                                                                    | 0.5           |
| nacresend  | Receiver              | The number of times to resend each NACK.                                                                                                    | 2             |
| netinacto  | Receiver              | Network inactivity time-out. The number<br>of minutes of network inactivity allowed<br>between received packets before the<br>receiver fails.                                                                                                    | 5             |
| numpktblks | Sender or<br>Receiver | Defines the size of the pool from which resend requests are fulfilled.                                                                                                    | 64            |

Table 14Multicast Parameters

| Parameter   | Used By               | Definition                                                                                                    | Default Value                                                |
|-------------|-----------------------|----------------------------------------------------------------------------------------------------|--------------------------------------------------------------|
| pktsperblk  | Sender or<br>Receiver | Specifies the number of packets within a resend block.                                                                                                    | 256                                                          |
|             |                       | This is the minimum number of packets<br>that will be resent as a result of a NACK.<br>The total number of these packets is<br>considered a resend block.                               |                                                              |
|             |                       | This value must be a multiple of 32. If<br>you do not follow this requirement, your<br>value will be adjusted and noted in the<br>gdmcsend.log and the OS Manager<br>System Agent logs. |                                                              |
| recvtimeout | Receiver              | The maximum time, in minutes, that is<br>allowed for the total data transfer before<br>it is considered a failed transfer.                                                              | 45                                                           |
| throtfreq   | Sender                | Throttle frequency.                                                                                                    | 8                                                            |
|             |                       | Specifies how often to check to see if the inter-packet delay should be adjusted.                                                                                                    |                                                              |
| throthighth | Sender                | Throttle high threshold.                                                                                                    | -1 (disabled)                                                |
|             |                       | The number of average resends per block<br>that will trigger an increment of the<br>inter-packet delay.                                                                                 | Note: To enable<br>this, set it to a<br>positive<br>integer. |
| throtincr   | Sender                | Throttle increment.                                                                                                    | 0.01                                                         |
|             |                       | The value, in milliseconds, that is<br>automatically added to (or subtracted<br>from) the current inter-packet delay each<br>time the throttle is adjusted.                             |                                                              |
|             |                       | See Auto Throttle on page 75 for more information.                                                                                                    |                                                              |

Table 14Multicast Parameters

| Parameter  | Used By | Definition                                                                                                    | Default Value                                                                 |
|------------|---------|----------------------------------------------------------------------------------------------------|-------------------------------------------------------------------------------|
| throtlowth | Sender  | Throttle low threshold.<br>The number of average resends per block<br>that will trigger a decrement of the<br>inter-packet delay.                                                                                                    | -1 (disabled)<br>Note: To enable<br>this, set it to a<br>positive<br>integer. |
| throtmax   | Sender  | Throttle maximum.<br>The maximum inter-packet delay, in<br>milliseconds, that can be set by the<br>throttle.                                                                                                    | 0.5                                                                           |
| throtmin   | Sender  | Throttle minimum.<br>The minimum inter-packet delay, in<br>milliseconds, that can be set by the<br>throttle.                                                                                                    | 0.0                                                                           |
| ttl        | Sender  | Time to live.<br>The number of subnets that the packet<br>will reach.<br>Every time a packet reaches a switch the<br>ttl value is decremented until it reaches<br>0. If the value is 0, the packet cannot<br>cross the switch.<br>This limits how far the packets can<br>spread from the sender. | 3                                                                             |

Table 14Multicast Parameters

# How the Parameters Influence Multicast Data Transfer

This section provides a more in-depth description of the parameters, including the influence they have on the multicast data transfer and their interaction with each other.

### Understanding Inter-packet Delay

The raw data transfer rate of the sender is influenced by the inter-packet delay parameter (gddelaybp).

Gddelaybp represents the number of milliseconds to wait after sending a packet before sending the next.

Increasing the inter-packet delay will decrease the raw data transfer rate of the sender. In general lower transfer rates will result in less packet loss. If the transfer rate is too low, it will have a negative impact on the actual throughput.

To give you a feeling for the impact this parameter can have on the actual throughput, consider the example of transferring a one gigabyte image using a 1 millisecond inter-packet delay. One gigabyte is 1,073,741,824 bytes. Assuming each packet is 1024 bytes, the image can be transferred in 1,048,576 packets at best. Given a one millisecond delay for each packet, the delays alone would total more than 1048 seconds. This means that it would take over 17 minutes to transfer the image, assuming no packet loss at all. In actuality, some packets probably will be lost, requiring some of the data to be resent; each resend packet consuming at least one millisecond.

Approaching this from the other direction, say we want to be able to transfer the one gigabyte image in under five minutes. Five minutes equals 300,000 milliseconds. Dividing that by 1,048,576 packets gives us about 0.3 milliseconds per packet. So, before we can even hope to transfer the image in under five minutes, the inter-packet delay must be less than 0.3. Unfortunately, lowering this value will more than likely result in greater packet loss and in turn, more resent packets.

To what degree lowering the inter-packet delay results in greater packet loss depends on the network and client conditions. While some conditions may support very low inter-packet delay values with minimal packet loss, others may not. Normally, when the conditions cannot support a given raw data transfer rate, the actual throughput will suffer due to the number of resends required to complete the transfer. In extreme cases however, the transfer may fail.
#### About the Buffer Settings

While the buffer settings do not have an impact on the raw data transfer rate, they can have significant impact on the reliability and actual throughput of the transfer.

The buffer, as defined by the numpktblks and pktsperblk parameters, influences the following characteristics of the multicast transfer:

- The maximum number of packets the receiver can handle before it has the opportunity to write out the packets received first. For slower clients, there may be periods during the transfer where packets are being received faster than they can be written out, or an unfulfilled resend request may prevent a buffer from being written out, causing received packets to backup. During these periods, the overall size of the buffer (numpktblks \* pktsperblk) defines the number of packets that can be received before the backup is alleviated. If the buffer limit is exceeded before the backup is alleviated, the transfer will fail.
- On the sender side, the number of packet blocks (numpktblks) defines the size of the pool from which resend requests are fulfilled. If a resend request is made for a block that is no longer in this pool, the server will not be able to fulfill the request.
- On the receiver side, the number of packet blocks, numpktblks, defines the size of the pool of blocks for which resend requests can be made.
- The size of each packet block (pktsperblk) defines the minimum number of packets that will be resent as a result of a resend request (NACK). The optimum packet block size depends on the overall distribution of lost packets. If lost packets are few and far between, then smaller packet blocks will minimize the overhead associated with the acquisition of each lost packet. If lost packets tend to be grouped together, then larger packet blocks may minimize the number of resend requests (NACKs) required to acquire the missing packets.

#### Handling Special Packets

As we mentioned earlier, multicast, being a UDP based protocol, does not guarantee delivery of packets. The protocol used to send resend requests from the receivers to the sender is based on UDP as well, so delivery of resend requests is not guaranteed. However, we are relying on the resend requests to ensure the delivery of the packets. In addition, the last packet sent from the sender is used to trigger resend requests from the receiver as needed. If the last packet is lost, receivers will not know to request resends for the missing packets, including the last one.

Because we cannot rely on a resend request to ensure that a resend request is received, we must fall back on a more fundamental way to minimize the probability that these special packets will be lost. To do this, we send a fixed number duplicates for each of these types of packets, to ensure that at least one of them will be received by the clients. The parameters used to do this are:

- nackresend defines the number of times each NACK packet is retransmitted.
- nackdelay defines the delay between each retransmission.
- lprcount defines the number of times the last packet of the image is re-transmitted.
- lprdelay the delay between each retransmission.

The more clients participating in the multicast session, the lower the need for many NACK resends. Assuming many of the lost packets will be common to a large number of receivers, more often than not, multiple receivers will NACK the same blocks.

### Handling the End of Image

After the multicast server has sent the last packet of the image, it needs to wait to see if there are any remaining NACKs that need to be serviced before exiting. The lingercount and lingerdelay parameters govern how this is done.

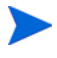

 $\tt Lingercount$  - The number of times to check for resend requests (NACKs) after the last packet has been sent before determining that the transfer is complete.

Lingerdelay - The delay, in milliseconds, between checking for resend requests (NACKs) after the last packet has been sent.

Basically, the server checks for NACKs *lingercount* times and waits *lingerdelay* milliseconds between each check. If the server does not see a NACK in that period, it exits. If it does receive NACKs, it services them and starts checking all over again.

If these parameters are set too low, the server may exit before it receives the remaining NACKs from its clients. If this happens, the transfer to the clients with unfulfilled NACKs will fail. In the event of failure, the transfer will be retried if you have set mcastretrycount to a value greater than 0.

#### Auto Throttle

The intent of this feature is to prevent adverse network and/or client conditions from causing the actual throughput from degrading to unacceptable levels, not to optimize throughput; although, in some cases, it may accomplish just that.

This feature attempts to keep the average NACKs per block within a predefined band. This is accomplished by modifying the inter-packet delay (gddelaybp) whenever the average NACKs per block falls outside the band. The band is defined by high (throthighth) and low (throtlowth) throttle threshold values, where the high threshold is the maximum desired NACKs per block and the low threshold the minimum.

After each packet block is sent for the first time, the n-moving average for the last *n* packet blocks is computed, where *n* is the number of packet blocks currently configured (numpktblks). When the throttle is checked, this moving average is compared to the high and low throttle thresholds, and the inter-packet delay is adjusted accordingly. If the moving average is greater than the high throttle threshold, a configurable value (throtincr) is added to the inter-packet delay. If the moving average is less than the low throttle threshold, the same configurable value is subtracted from the inter-packet delay are also defined. If a throttle adjustment would cause the inter-packet delay to exceed either of these limits, the adjustment will not be made.

The throttle is checked after every throtfreq packet blocks are sent. Here, throtfreq is the configurable throttle frequency. Actually, this is the throttle period, as it defines the number of packet blocks between throttle adjustments. The intent here is to give any previous adjustments an opportunity to influence the results, before checking the throttle again.

# **Analyzing Problems**

This section describes haw to identify, analyze and resolve multicast data transfer problems.

### About the Logs

The sender's log file, gdmcsend.log, is typically stored here:

```
<InstallDir>\MulticastServer\logs
```

The receiver log is typically appended to the end of the OS Manager System Agent log for the device.

### **Poor Performance**

As mentioned before, poor multicast transfer performance is usually due to poor network and/or agent conditions. Such conditions result in the generation of an excessive number of resend requests (NACKs) from one or more of the clients, slowing down the entire transfer.

Before you can resolve the performance issue, you must first determine the root cause of the problem. To do so, examine the contents of the multicast sender's log file, gdmcsend.log. Review the following steps to guide you in determining the cause of the problem.

1 Determine is the average number of resends per block for the transfer in question. Look for the line in the log file in the form:

Avg resends per block = 0.00283688

Averages less than one are very good. This indicates that most of the packet blocks were sent only one time, with relatively few resends. Large values may indicate a problem. What to consider large depends on the value of the inter-packet delay, gddelaybp. Remember, there is a trade-off between raw data transfer rates and packet loss, so you can expect more NACKs when the inter-packet delay is small.

2 If the average resends per block indicates that there is a problem, examine the per-client statistics for the transfer. In the same log file, look for lines in the form:

```
Client stats:

Client: 16.119.237.171 (0xabed7710) NACKs = 19714

Client: 16.119.237.207 (0xabed7710) NACKs = 102

Client: 16.119.237.122 (0xabed7710) NACKs = 17

Client: 16.119.237.217 (0xabed7710) NACKs = 8
```

Each client is identified by its IP address. The client that has been issued the most resend requests (NACKs) appears at the top of the list.

If there are one or more agents that top the list whose NACK count far exceed those of the other agents, it is a strong indication that the problem is specific to the agents in question. After the problematic agents have been identified, you can try to determine what sets them apart from the others. Some considerations:

- a Are the problematic clients on a different subnet than the others? If so, the problem may be specific to that subnet. Check the routers in the path from the server to the clients to see if any have seen a large number of errors on any of their ports. If so, it can be a router, port, or cabling problem.
- b Are the agents in question slower than the others? Slow clients may be unable to keep up with high raw data transfer rates, causing them to miss more packets and in turn, NACK more often. If this is the case, you have a few options:
  - Increase the inter-packet delay (gddelaybp) in order to lower the raw data transfer rate, so the slower agents will be better able to keep up. Even with the lower transfer rate, if the number of NACKs from these agents is significantly reduced, the actual throughput may increase.
  - Whenever possible, do not include these clients in multicast sessions with faster agents. Put them in their own multicast session, or use unicast to deploy images to them.
- c If the clients are of comparable speed, the local network connections or cabling may be at fault. Check the cables and connections closest to the agents to see if they are causing the problem.
- 3 If all of the clients show a large number of NACKs, the problem is probably more systemic.
  - a The network may have been especially congested during the time of the transfer. Performing the transfer when the network is less busy may yield better results.

- b Check the relevant network routers, connections and cabling as described above. This time, make sure to check the cables and connections from the server to the network.
- c It could be that all of the machines are just too slow to keep up with the current raw data transfer rate. Increase the inter-packet delay to see if fixes the problem.

In some cases, enabling the auto-throttle feature is a better alternative than manually increasing the inter-packet delay. After the proper threshold values are set, the auto-throttle will adjust the inter-packet delay as needed.

### **Client Time-Out**

Agents can time out for one of two reasons:

- Total image transfer time-out occurs when the total time it takes to transfer the image exceeds the value of the recvtimeout parameter.
- Network inactivity time-out occurs when the time between received packets exceeds the value of the netinacto parameter.

When a client times out, the type of time-out can be determined by examining the client's log file.

#### Total Image Transfer Time-Out

In the log file, a total image transfer time-out is indicated by a message in the form:

Module has timed out (timeout = nnn)

where *nnn* is the time-out value that has been exceeded.

Extreme cases of poor performance can lead to this type of failure, when the performance degrades to the point where the image cannot be transferred in the time defined by the recvtimeout parameter. When this is the case, the same techniques described in Poor Performance on page 76, can be used to identify and resolve the problem.

#### Network Inactivity Time-Out

A log file message in the following form is indicative of a network inactivity time-out:

Inactivity timeout has been exceeded.

This type of failure can be caused by almost anything that disrupts the flow of data from the server to the client. Premature termination of the multicast sender and various network problems can occasionally be at fault.

In some cases, it can result from the loss of one or more strategic packets. For example, the client in question may not have seen the last packet of the image. If this is the case, it will not know it needs to NACK the missing data. Having sent the last block and not seeing any NACKs, the server will not send more data. Expecting more data, the client will wait for the next packet until netinacto has been exceeded.

We can determine if the client missed the last packet of the image by examining the log files. In the sender's log file, gdmcsend.log, look for two lines in the form:

Last block: 3524 Packets in last block: 54

If they exist, then you know the sender sent the last packet.

Now, in the client's log file, look for a line like:

Last buffer size = nnn

If this line is not there, then you know the client did not see the last packet.

To remedy this problem, increase the value of the lprcount parameter. This will cause the last packet of the image to be retransmitted more times, increasing the probability that the client will see at least one of the redundant packets.

#### **Buffer Overflow**

The primary causes of buffer overflow are slow clients and missing data.

#### Slow Client

If the client is too slow, it may not be able to write out data fast enough, causing its buffer capacity to be exceeded. To determine if this is the case, look to the client's log file.

First, look for a line in the form:

Current block: 3289, High block: 3353

In this example, the value of the numpktblks parameter is 64. The fact that the difference between the current block (3289) and the high block (3353) is 64 indicates that all the buffers are in use.

Following this line are entries for every block that is not full. If there are no such entries or just a few near the high block range, it shows that most of the buffers are full, but the agent has not had the chance to write them out yet. For example, if the following line is:

Block: 3353, 32 packets of 256

It shows that all but the high block are full. This indicates that the agent may be too slow for the current raw data transfer rate. Here, you may want to consider increasing the inter-packet delay to see if the agent can better keep up with the lower raw data transfer rate.

#### **Missing Data**

On the client, if a block is missing data, it cannot be written out. After that block becomes current, writing will stop and will not resume until the missing data is filled in. In the meantime, the remaining buffers are used to hold the incoming data. If the missing data is not filled in soon enough, the buffers may overflow. Normally, the client will NACK the missing data and the holes will be filled in long before this happens.

In the client's log file, the indicators of this condition are similar to those of the slow client case. The line:

Current block: 3289, High block: 3353

should look essentially the same, showing all of the buffers in use.

In this case however, the following line will show that the current buffer is not full:

Block: 3289, 32 packets of 256

Now the question becomes, why is this data missing? The agent should have sent a NACK requesting that this block be resent and the data should have been resent by the server.

There are two possibilities: the NACK was never sent or the server never received it.

First, let us see if the block was indeed NACK'ed. In the client's log file, look for the statistics associated with the block in question:

```
Block: 3289, 32 packets of 256
Resends requested: 1
```

Here you see one NACK was sent for the block.

Now, see if all of the NACKs the client sent got through to the server. In the client log file, there should be a line in the form:

Total resend requests = 8

Here, you see that the agent sent eight NACKs to the server. In the server log file, look at the per- agent data. After the line:

Client stats:

is a list of agents and the number of NACKs the server has received from each. Using the agent's IP address, find the line associated with the client in question. It should look something like this:

```
Client: 16.119.237.171 (0xabed7710) NACKs = 8
```

Here you can see that the server did receive all the NACKs the client sent. If these numbers were not the same, it would indicate that one or more NACKs had been lost. In that case, you should increase the value of the nackresend parameter. This will cause each NACK packet to be retransmitted more times, increasing the probability that the client will see at least one of the redundant packets.

For the case where the server has seen all the NACKs sent from the client, it probably indicates that the client did not issue a NACK when it needed to.

In the agent log file, look for the following line:

Max resend hits = n

Here, n is the number of times the client did not issue a NACK because the value of the maxresendreq parameter had been exceeded. If you cannot remedy the cause of the excessive number of NACKs, you may want to increase the value of maxresendreq, thus enabling the client to NACK a given block more times.

# **Test Modules**

The following commands are provided as test tools that you can use to manually test different combinations of parameters, rather than running tests in the full HPCA environment.

### Using GDMCSEND

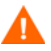

The gdmcsend command can be run from a Windows environment only.

gdmcsend is the server side multicast send command.

In the following folder on the installation media, there is a script called gdmsend.cmd that can be used for testing:

```
Infrastructure\extended_infrastructure\multicast_server\
multicast_test_modules\
```

#### To start the multicast test sender module

1 Copy the multicast test send modules (gdmcsend.exe, gdmcsend.cmd, and TESTDATA0004) from the following directory on the infrastructure CD to a temporary directory:

extended\_infrastructure\multicast\_server\multicast\_test\_module

- 2 Rename TESTDATA0004 to GDMCTESTDATA.
- 3 Edit gdmsend.cmd and change DP on line 19 from 0.0 to 0.5.
- 4 Edit gdmsend.cmd and change OFFSET on line 49 from 60 to 0.
- 5 Run gdmsend.

If you want to modify the script, use a text editor to open the file and modify the parameters. Then, you can run this file to test the changes you made. See Example of Using the Test Modules on page 91.

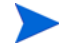

When setting values for parameters that apply to both gdmcsend and gdmrecv, the values must match.

The following are two forms of the command and the valid options for each. Explanations of the parameters follow.

Use this command if you are using reliable delivery resend mode.

```
gdmcsend -rm D|B -ma multicast_address -mp multicast_port -np
nac_port-f file_name -npb nblocks -ppb npackets[-dp1 delay]
[-dp delay] [-dl delay] [-lc n] [-lf log_file][-nr n] [-ttl n]
[-lpr n] [-lprd delay] [-offset n_bytes][-ni ip_address][-tf
throttle_frequency] [-ti throttle_increment][-tmax
throttle_maximum] [-tmin throttle_minimum][-tthigh
high_throttle_threshold][-ttlow low_throttle_threshold]
```

Use this command if you are using the fixed resend mode, which resends each packet block a fixed number of times.

gdmcsend -rm F -ma multicast\_address -mp multicast\_port -f
file\_name-ppb npackets -nr number\_of\_resends[-dp1 delay] [-dp
delay] [-lf log\_file] [-nr n] [-ttl n][-lpr n] [-lprd delay]
[-offset n\_bytes] [-ni ip\_address]

| Option           | Corresponding<br>parameter in<br>mcast.cfg | Description                                                                                                    | Default |
|------------------|--------------------------------------------|----------------------------------------------------------------------------------------------------|---------|
| -dl linger_delay | lingerdelay                                | The delay, in<br>milliseconds, between<br>checking for resend<br>requests after the last<br>packet has been sent. | 64.0    |
| -dp delay        | gddelaybp                                  | Delay, in milliseconds,<br>after sending each<br>packet.                                                          | 0.0625  |
| -dp1 delay       | N/A                                        | Delay, in milliseconds,<br>after sending the first<br>packet.                                                     | 5       |
| -f filename      | N/A                                        | Name of the file<br>containing the data to<br>be sent.                                                            | N/A     |

Table 15gdmcsend Command Options

| Option                | Corresponding<br>parameter in<br>mcast.cfg | Description                                                                                                    | Default      |
|-----------------------|--------------------------------------------|----------------------------------------------------------------------------------------------------|--------------|
| -lc n                 | lingercount                                | Linger count. The<br>number of times to<br>check for resend<br>requests (NACKs),<br>after the last packet<br>has been sent.                                                                                                    | 256          |
| -lf log_file          | N/A                                        | The name of the log<br>file. The log file is<br>stored in the directory<br>where you execute the<br>command.<br>You may use this<br>parameter to change<br>the name of the log file<br>or provide an absolute<br>or relative path. | gdmcsend.log |
| -lpr n                | lprcount                                   | Last packet resend.<br>The number of times<br>to resend the last<br>packet.                                                                                                    | 4            |
| -lprd delay           | lprdelay                                   | Last packet resend<br>delay. The delay, in<br>milliseconds, between<br>last packet resends.                                                                                                    | 0.25         |
| -ma multicast_address | N/A                                        | Multicast address. The address to which the data is sent.                                                                                                    | N/A          |
| -mp multicast_port    | N/A                                        | Multicast port. The<br>port to which the data<br>is sent.                                                                                                    | N/A          |

| fusic to guinesena communa option | Table 15 | gdmcsend | Command | Options |
|-----------------------------------|----------|----------|---------|---------|
|-----------------------------------|----------|----------|---------|---------|

| Option                | Corresponding<br>parameter in<br>mcast.cfg | Description                                                                                                    | Default                   |
|-----------------------|--------------------------------------------|----------------------------------------------------------------------------------------------------|---------------------------|
| <b>-ni</b> ip_address | N/A                                        | Network interface.<br>The IP address<br>identifies the specific<br>local network interface<br>to use when sending<br>data.           | selected<br>automatically |
| -np nac_port          | N/A                                        | NACK port. The port<br>from which resend<br>requests are read.                                                                       | 9514                      |
| -npb nblocks          | N/A                                        | Number of packet<br>blocks. The number of<br>packet blocks available<br>to be resent.                                                | N/A                       |
| -nr n                 |                                            | The number of times<br>to resend each packet.<br>This option only<br>applies when resend<br>mode ( <b>-rm</b> ) is set to <b>F</b> . | 0                         |
| -offset n_bytes       | N/A                                        | Skip the first $n_bytes$ bytes of the file.                                                                                          | 0                         |
| -ppb npackets         | N/A                                        | Packets per block. The<br>number of packets in<br>each packet block<br>(must be a multiple of<br>32).                                | N/A                       |

#### Table 15gdmcsend Command Options

| Option                 | Corresponding<br>parameter in<br>mcast.cfg | Description                                                                                                    | Default |
|------------------------|--------------------------------------------|----------------------------------------------------------------------------------------------------|---------|
| -rm F B D              | N/A                                        | Resend mode.<br>F = fixed<br>Each packet block is<br>resent a fixed number<br>of times (as specified<br>by the -nr option).<br>B = backup<br>Resend all blocks from<br>the lowest number<br>requested to the<br>current block (last<br>block sent by the<br>sender).<br>D = discrete<br>Resend only requested<br>blocks. | В       |
| -tf throttle_frequency | throtfreq                                  | The minimum number<br>of packet blocks<br>between throttle<br>adjustments.                                                                                                    | 8       |
| -ti throttle_increment | throtincr                                  | The value, in<br>milliseconds, that is<br>added to (or<br>subtracted from) the<br>current inter-packet<br>delay each time the<br>throttle needs to be<br>adjusted.                                                                                                    | 0.01    |
| -tmax throttle_maximum | throtmax                                   | The maximum value<br>of the inter-packet<br>delay before throttling<br>will stop.                                                                                                    | 0.5     |

#### Table 15gdmcsend Command Options

| Option                                      | Corresponding<br>parameter in<br>mcast.cfg | Description                                                                                                   | Default                     |
|---------------------------------------------|--------------------------------------------|----------------------------------------------------------------------------------------------------|-----------------------------|
| -tmin throttle_minimum                      | throtmin                                   | The minimum value of<br>the inter-packet delay<br>before throttling will<br>stop.                             | 0.0                         |
| <pre>-tthigh high_throttle_threshol d</pre> | throthighth                                | The average number<br>of resends per block<br>that will trigger an<br>increment of the<br>inter-packet delay. | -1 (throttling<br>disabled) |
| <pre>-ttlow low_throttle_threshold</pre>    | throtlowth                                 | The average number<br>of resends per block<br>that will trigger a<br>decrement of the<br>inter-packet delay.  | -1 (throttling<br>disabled) |
| -ttl n                                      | ttl                                        | Time to live.<br>The number of<br>subnets that the<br>packet will reach.                                      | 3                           |

#### Table 15 gdmcsend Command Options

### Using GDMCRECV

Gdmcrecv is the client side multicast receive command.

The gdmcrecv command can only be run from the Service Operating System as booted from the OS Manager CD-ROM in TESTMODE. If necessary, use a nano editor to modify the shell script, gdmrecv.sh. For an example of how this may be used, see Example of Using the Test Modules 91.

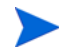

When setting values for parameters that apply to both gdmcsend and gdmrecv, the values must match.

The following are two sample commands. Explanations of the parameters follow.

Use this command if you are using reliable delivery resend mode.

```
gdmcrecv -rm D|B -ma multicast_address -mp multicast_port -np
nac_port-na nac_address -npb nblocks -ppb npackets[-t
timeout_minutes] [-nit timeout_minutes][-mr max_resend_req]
[-nd nac_delay] [-nr nac_resends][-lf log_file] [-bt
block_threshold] [-ni ip_address][-pmf freq] [-stderr]
```

Use this command if you are using the fixed resend mode which resends each packet block a fixed number of times.

```
gdmcrecv -rm F -ma multicast_address -mp multicast_port -ppb
npackets[-t timeout_minutes] [-nit timeout_minutes][-lf
log_file] [-ni ip_address]
```

#### Table 16 gdmcrecv Command Options

| Option                     | Corresponding<br>Parameter in<br>meast.cfg | Description                                                                                                    | Default      |
|----------------------------|--------------------------------------------|----------------------------------------------------------------------------------------------------|--------------|
| -bt block_threshold        | N/A                                        | Block threshold. When<br>the number of used<br>blocks exceeds this<br>value, resend requests<br>are sent even if all data<br>has been received in<br>order to slow down the<br>sender.                                  | 0            |
| <b>-lf</b> <i>log_file</i> | N/A                                        | Name of log file.<br>The log file is stored in<br>the directory where you<br>execute the command.<br>You may use this<br>parameter to change the<br>name of the log file or<br>provide an absolute or<br>relative path. | gdmcrecv.log |
| -ma<br>multicast_address   | N/A                                        | Multicast address. The address from which data is read.                                                                                                    | N/A          |

| Option                 | Corresponding<br>Parameter in<br>meast.cfg | Description                                                                                                    | Default                   |
|------------------------|--------------------------------------------|----------------------------------------------------------------------------------------------------|---------------------------|
| -mp multicast_port     | N/A                                        | Multicast port. The port from which data is read.                                                                                         | N/A                       |
| -mr max_resend_req     | maxrsndreq                                 | The maximum number<br>of times a resend can be<br>requested for each block.                                                               | 128                       |
| <b>-na</b> nac_address | N/A                                        | NACK address. The<br>address to which resend<br>requests are sent.                                                                        | N/A                       |
| <b>-nd</b> nac_delay   | nacdelay                                   | The delay, in<br>milliseconds, between<br>sending resend requests.                                                                        | 0.5                       |
| <b>-ni</b> ip_address  | N/A                                        | Network interface. The<br>IP address that<br>identifies the specific<br>local network interface<br>to use to receive data.                | selected<br>automatically |
| -nit timeout_minutes   | netinacto                                  | The time to wait, in<br>minutes, between<br>received packets before<br>failing.                                                           | 5                         |
| -np nac_port           | N/A                                        | NACK port. The port to<br>which resend requests<br>are sent.                                                                              | 9514                      |
| -npb nblocks           | numpktblks                                 | Number of packet<br>blocks. The maximum<br>number of packet blocks<br>that can be serviced by<br>resend requests at any<br>point in time. | N/A                       |

Table 16gdmcrecv Command Options

| Option         | Corresponding<br>Parameter in<br>meast.cfg | Description                                                                                                    | Default |
|----------------|--------------------------------------------|----------------------------------------------------------------------------------------------------|---------|
| -nr nac_resend | nacresend                                  | The number of times<br>each NACK should be<br>resent.                                                                                                    | 4       |
| -pmf freq      | N/A                                        | Progress meter<br>frequency. The progress<br>meter is updated after<br>every freq packet blocks<br>have been written out. A<br>value of zero disables<br>the progress meter. | 0       |
| -ppb npackets  | pktsperblk                                 | Packets per block. The<br>number of packets in<br>each packet block (must<br>be a multiple of 32 and<br>match the value used by<br>the sender).                              |         |

#### Table 16gdmcrecv Command Options

| Option             | Corresponding<br>Parameter in<br>meast.cfg | Description                                                                                                    | Default |
|--------------------|--------------------------------------------|----------------------------------------------------------------------------------------------------|---------|
| -rm F B D          | N/A                                        | Resend mode.<br><b>F</b> = fixed<br>Each packet block is<br>resent a fixed number of<br>times (as specified by<br>the -nr option).                                               | В       |
|                    |                                            | <b>B</b> = backup<br>Resend all blocks from<br>the lowest requested to<br>the current. The receiver<br>will only send resend<br>requests (NACKs) for<br>the lowest block needed. |         |
|                    |                                            | <b>D</b> = discrete<br>Resend only requested<br>blocks. The receiver will<br>send resend requests<br>(NACKs) for every block<br>needed.                                          |         |
| -stderr            | N/A                                        | Write log messages to<br>stderr (standard<br>error), as well as the log<br>file.                                                                                                 | FALSE   |
| -t timeout_minutes | recvtimeout                                | The maximum time, in<br>minutes, before the data<br>transfer fails.                                                                                                    | 45      |

#### Table 16gdmcrecv Command Options

## Example of Using the Test Modules

This is an example of how to transfer a test image from the sender to the receiver with parameters specified in gdmsend.cmd and gdmrecv.sh.

### Sample Test Configuration

- A multicast server, named mserver1 with an IP address of 192.168.1.4.
- A multicast client (used for testing) mclient1 with an IP address of 192.168.1.50.
- A multicast transfer will use the multicast address 231.1.222.8 and port of 9511.

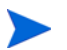

You must start the receiver before the sender.

#### To start the receiver on the multicast client

- 1 Use the OS Manager media to boot the machine named mclient1.
- 2 At the boot prompt, type **testmode** and press **Enter** on your keyboard. When Linux is finished booting, you will see the following on screen:

Use Alt-F1, Alt-F2, and Alt-F3 to switch between virtual terminals.

Hold down the Alt key, and press the F2 key.

- 3 At the bash prompt (#), type cd /work and press Enter on the keyboard.
- 4 Type ./gdmrecv.sh 192.168.1.4 and press Enter on the keyboard. 192.168.1.4 is the NACK IP address for mserver1.

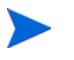

If you want to change parameters passed to gdmcrecv, use a nano editor to modify the shell script.

#### To start the sender on the multicast server

- 1 If necessary, change to the directory where the gdmsend.cmd is located.
- 2 From a command prompt, type gdmsend.cmd and press Enter.

# 5 Customizing OS Deployment by Using Exit Points and Add-Ons

This chapter contains the following topics:

- User Exit Points on page 94
- Add-On Methods on page 94
- Publishing Add-On Methods on page 95
- Agent Execution of Add-On Methods on page 97
- OS Deployment Processing Using User Exits on page 99

HPCA provides two features that you can use to dynamically customize your OS deployments:

- Add-On Packages enable you to deploy arbitrary sets of data during image deployment.
- **User Exit Points** enable you to execute custom code at various stages of the deployment

These feature can be used in both ImageX and Windows Setup deployments. They enable you to build a more flexible and controlled OS deployment environment, where static OS images can be transformed during deployment to meet the complex requirements of your enterprise.

For example, you can use these features to inject drivers during the OS deployment. To do this, you must:

1 Publish the drivers.

Refer to "Publishing OS Add-Ons and Extra Production OS (POS) Drivers" in the *HP Client Automation Core and Satellite User Guide* for instructions.

- 2 Use either Windows Setup or ImageX for deployment.
- 3 For Windows Setup deployments, use an unattend.xml file that contains a reference to C:\osmgr.hlp\drivers. The sample unattend.xml files provided by HPCA contain this reference.

For ImageX deployments, a reference to C:\osmgr.hlp\drivers is added to the registry on the reference machine before the OS image is captured.

# **User Exit Points**

Although exit points provide a way to customize OS deployments, extreme caution needs to be exercised when implementing such exit points. You must take care not to interfere with the HPCA OS deployment. Thorough testing of such custom solutions is mandatory

In addition to the existing Personality and Data Capture exit points, HPCA has enabled several new, formal exit points to allow customization of the OS deployment process. These exit points are defined for the following purposes, but could be used for alternative processing. The following table details when they are run:

- Before disk partitioning occurs
- Before the OS and its resource files are downloaded
- Before the OS will be installed
- After the OS has been installed but before the reboot occurs

# Add-On Methods

HPCA also allows for methods and/or data to be downloaded to the service OS RAM drive or to the production OS during image installation. This data is called Add-On. Any number of Add-On methods can be run during the deployment.

Add-Ons are typically used to dynamically inject non-critical device drivers into a Vista, Windows 2008 Server or later OS image prior to its deployment, but they are not limited to such use. They are enabled by simply publishing one or more files using a new ADD-ON publish feature in the Publisher. Drivers (or other methods) must be published. After publishing, the Add-On package is connected to a Service. Formal exit-point command files are also published as an Add-On and connected to the appropriate Service. The Publisher has been extended to allow a formal publishing session to the OS Manager ADDON class. Refer to "Publishing OS Add-Ons and Extra Production OS (POS) Drivers" in the *HP Client Automation Core and Satellite User Guide*.

The Add-Ons feature is integrated with the normal image deployment process. Published Add-Ons are downloaded as needed along with the Service's resources. The Service OS Add-Ons are downloaded before Production OS Add-Ons.

Add-Ons that run in the Service OS have the extension .sdd (Service aDD-on), and Add-Ons that run under the Production OS use the .pdd extension (Production aDD-on). Both .pdd and .sdd files are created as TAR files (compressed archive in .tar format with path-information).

Exit Point and Add-On processing can be used with ImageX and Windows Setup deployment methods.

# Publishing Add-On Methods

The HPCA Publisher now has a drop-down option to publish an OS ADDON. Choose this option when publishing Service OS or Production OS methods and any associated data, like device drivers.

| ndowtext                                                                                                    |  |  |
|----------------------------------------------------------------------------------------------------|--|--|
| her                                                                                                    |  |  |
| Image: Select with the select with the select withe select with the select with the select with |  |  |
|                                                                                                    |  |  |
| Service  Service  the Suffix to append after the driver the name. eg If service name is VISTA and n a ADDON instance PDD_VISTA_0 is                                                                                                    |  |  |
| Previous Next Cancel                                                                                                    |  |  |
|                                                                                                    |  |  |

Figure 3 Publishing Add-On Methods

Add-Ons are published to the Configuration Server Database (CSDB) into the OS.ADDON class as new instances that are connected to an OS ZSERVICE. Publishing always occurs for a specific OS service. The wiring is done automatically.

For new installations of HPCA version 7.50 and later, the wiring setup is done as part of the creation of a new OS service. For migrated environments, administrators will need to connect the service and any associated ADD-ONs manually.

Deployment of the OS is triggered by launching an OS Deployment job. Refer to "OS Management" in the *HP Client Automation Core and Satellite User Guide* for more information.

Add-Ons and user exits points are processed during the OS deployment process.

# Agent Execution of Add-On Methods

Service OS Add-On (.sdd) files are downloaded and extracted into the root of  $X: \setminus$  (typically the local RAM drive in the Windows PE service OS) as the first step of the install WIM phase. The OS Manager Agent aborts if the available free-space on this drive drops below 20 MB while downloading and extracting any .sdd files.

Production OS Add-On (.pdd) files—for example, device driver files—are downloaded and extracted into the root of the new OS partition, always c:\, after downloading the .WIM. When computing the size for the new OS partition, the OS Manager Agent will take into consideration the uncompressed size of all resolved .pdd archives (from the ADDON resource meta-data attribute ZRSCSIZE). Each .pdd file is stored and named after its object-ID and not the original name it was published as. The agent executes user-provided exit-point scripts during its normal flow of operation if well-known exit-point specific script files exist after .sdd/.pdd extraction.

The processing sequence for a typical OS Management deployment follows the sequence below when installing an OS. Note that if an exit point is defined to reside in both the X:\work and C:\, then the exit method will be called twice. Be certain to publish a directory structure that contains a \work subdirectory (see examples above).

Add-Ons are extracted in the order they are resolved by the Configuration Server. There is no sequencing. All exit-point scripts are first being searched for in X : Work and executed if available.

- Service OS methods, .sdd extensions, run from the  $x: \setminus$  drive
- Production OS methods, .pdd extensions, run from the  $c: \setminus$  drive

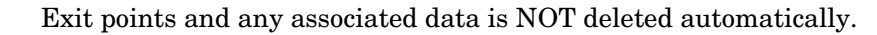

## Agent Execution of Add-On Methods – Important Information

- Exit-point execution and error-handling is similar to LME Apply-method execution.
- After looking for and executing either the PreInstall.cmd and PreReboot.cmd exit points in the X:\Work directory, the agent will also look under C:\osmgr.hlp directory and executes exit points found in this directory in addition to the exit points in the X:/Work directory.
- The agent does a drive-/partition re-synch after having run PrePartition.cmd and PreDownload.cmd.
- The HPCA Publisher is extended to create new OS.ZSERVICE instances of deployment-types ImageX and Windows Setup with a connection to OS.ADDON.PDD\_<Servicename>\_\* by default
- The tar archive(s) published as PDD\_<Servicename>\_<Suffix> will be used as Production OS Add-On(s) (for example, for additional drivers) without the need to use the CSDB Editor for standard cases. The <Suffix> should be used to classify Add-Ons.
- Using the CSDB Editor, there can be more .pdd and/or .sdd ADDON connections and the standard OS.ADDON.PDD\_<Servicename>\_\* connection can be replaced by something more selective (for example, leveraging model information)
- For publishing type Production OS add-ons, optionally ask for a corresponding service name/suffix and create an instance name in the form of PDD\_<Servicename>\_<Suffix>.
- The directory C:\osmgr.hlp\drivers is the suggested additional driver library location. Each driver .pdd ADDON needs to extract its contents into one driver/driver-and-version specific subdirectory under C:\osmgr.hlp\drivers.

The current unattend.xml template will be changed to always include the C:\osmgr.hlp\drivers directory in the search-path for Plug-and-Play drivers.

For captured images, the C: $\osmgr.hlp\drivers$  directory will have been added to the registry before capturing (in HPCA version 7.9 and later).

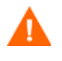

Subdirectories below C:\osmgr.hlp\drivers must not contain multiple dots in their names!

• Older, pre-existing OS services need to re-publish their unattend.xml template (to add the driver path) and add the OS.ADDON.PDD\_<Servicename>\_\* connection to leverage driver-injection.

As an alternative to re-publishing the modified unattend.xml template, a sample PreInstall.cmd script could be provided (and added to any .pdd package) to extend the PnP search-path for C:\osmgr.hlp\drivers by modifying the xml file on the fly.

# **OS Deployment Processing Using User Exits**

There are 3 phases during a normal deployment process:

- Pre-OS deployment phase where pertinent information is extracted from the device prior to its being provisioned
- OS deployment phase
- Post-OS deployment phase where the machine may be added to a directory and any extracted information is restored

### **Pre-OS Deployment Phase**

You can use the HPCA Personality Backup and Restore feature to capture user files and settings for later restoration after the device has had its OS provisioned. Refer to "Personality Backup and Restore" in the *HP Client Automation Core and Satellite User Guide* for more information.

### **OS Deployment Phase**

- 1 Start Service OS
- 2 User exit: PrePartition.cmd
  - Runs before partitioning is completed (ImageX or Windows Setup only)

- PrePartition.cmd can be defined as a Service OS Add-On (.sdd). It cannot be defined as a Production OS Add-On (.pdd).
- Typically used to partition disk drive(s). Agent does a drive-/partition re-synch after having run PrePartition.cmd user exit.
- OS is not available
- Network is available
- RAM drive of the WinPE service OS is available

You can use the environment variable SystemDrive to find the drive letter of the Windows PE RAM drive.

- 3 Partition Disk Drive(s)
- 4 User exit: PreDownload.cmd
  - Runs after partitioning, before downloading/extracting OS and other resource files
  - PreDownload.cmd can be defined as a Service OS Device Driver (.sdd) Add-On. It cannot be defined as a Production OS Device Driver (.pdd) Add-On.
  - May be used to modify the environment after the disk has been partitioned
  - Agent does a drive-/partition re-synch after running PreDownload.cmd user exit.
  - OS is not available
  - Network is available
  - RAM drive of the WinPE service OS is available
- 5 Download OS and other resource files
- 6 User exit: PreInstall.cmd
  - Runs after downloading/extracting resource files and before running Windows Setup or ImageX extract that installs the OS
  - PreInstall.cmd can be defined as a Service OS Add-On(.sdd) or a Production OS Add-On(.pdd).
  - May be used to customize the environment before the OS has been installed (for example, Customize OS install configuration files or add or replace OS files)

- Could be used to replace the install.wim file from the Configuration Server with one from another location, if desired
- OS is not available
- Network is available
- RAM drive of the WinPE service OS is available
- 7 Install OS using ImageX or Windows Setup
- 8 User exit: PreReboot.cmd
  - Runs after Windows Setup returned or ImageX extract and before triggering reboot
  - PreReboot.cmd can be defined as a Service OS Add-On(.sdd) or a Production OS Add-On(.pdd).
  - May be used to modify the environment after the OS has been installed and to prepare for methods to be run immediately or after the reboot has occurred (for example, Registry run or runonce keys)
  - WinPE OS is available and is the running OS
    - Facilities and interfaces limited to what is provided by the WinPE service OS. Refer to the Windows AIK for WinPE features and limitations.
    - Native OS is installed, but not yet actively running
    - SYSPREP has not yet run
  - Network is available
  - RAM drive of the WinPE service OS is available
- 9 Reboot device
- 10 Post-reboot device start-up
  - Completes native OS installation
    - Runs SYSPREP
    - Install HP Client Automation Agent (runsync)
    - HPCA Agent runs first connect to Configuration Server
      - Metadata download
      - OS Manager client methods are run

- OS state set to \_DESIRED\_
- Runs User exit: novapdr.cmd Optional
  - Typically used to restore user files and personality captured before the device was provisioned.
- Full native OS is available (for example, Vista)
- Network is available

# 6 Supported Locales

This chapter includes the following topics:

- Supported Languages on page 103
- Changing the Locale on page 104

This chapter shows you how to set the locale for the service operating system (SOS) and OS Manager System Agent messaging.

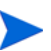

When you are creating an OS image with HPCA, the locale for your reference and target devices must match. For example, if you want to create a Simplified Chinese OS image, you must run the OS Image Capture Tool or the Windows Native Install Packager on a Simplified Chinese reference machine.

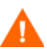

If you do not need the SOS and OS Manager System Agent messaging to be localized, do not make any of the changes discussed in this chapter.

# Supported Languages

- Brazilian Portuguese
- English
- French
- German
- Italian
- Japanese
- Simplified Chinese
- Spanish

# Changing the Locale

To add support for a specific locale in a PXE environment

1 Use a UNIX based text editor to open this file:

<InstallDir>\BootServer\X86PC\UNDI\boot\linux.cfg\default

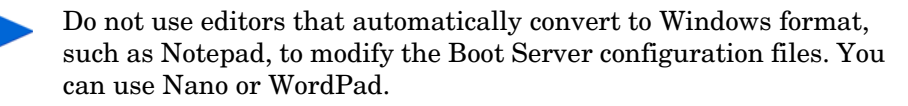

The file looks similar to the following:

[OS Manager] DFLTSVOS=\_SVC\_LINUX\_ ISVR=10.10.10.1:3466

[\_SVC\_LINUX\_] KERNEL=bzImage APPEND initrd=rootfs.gz root=/dev/ram0 rw quiet pci=nommconf

[SVC\_PEX86] PEBCD=rombl.bcd PEAPPEND=initrd=winpe.wim

2 For the Linux Service OS (SOS), add the LANG parameter to the end of the APPEND line. For example:

APPEND initrd=rootfs.gz root=/dev/ram0 rw quiet pci=nommconf LANG=zh\_CN

For the WinPE SOS, add the LANG parameter to the end of the PEAPPEND line. For example:

PEAPPEND=initrd=winpe.wim LANG=zh\_CN

The following languages are available:

| Language            | LANG Value |
|---------------------|------------|
| Brazlian Portuguese | pt_BR      |
| English             | en_US      |
| French              | fr_FR      |
| German              | de_DE      |
| Italian             | it_IT      |
| Japanese            | jp_JP      |
| Simplified Chinese  | zh_CN      |
| Spanish             | es_ES      |

Table 17 Available Languages

3 Save and close the default file.

To add support for a specific locale when restoring from the Service CD-ROM

In the ServiceCD section of the romsinfo.ini file, specify LANG=LANGValue where LANGValue is the language code listed in the table above.

For example: LANG=zh\_CN

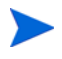

In previous HPCA releases, the LANG=CJK option was supported. As of HPCA version 7.80, this is no longer supported.

If you specify LANG=CJK, the Linux SOS will start up with English messages until it switches to the locale specified in the pertinent BEHAVIOR instance in the CSDB (see Setting the System Language Parameter on page 106) or the locale specified in the ROMBL.CFG file for the LSB case.

### Setting the System Language Parameter

In this section, you will set the System Language parameter in the Behavior instance. Doing so sets the locale for the service operating system and OS Manager System Agent messaging. This affects PXE environments, LSB environments, and restoring operating systems from a CD-ROM or DVD.

To set policy to enable support for other languages

- 1 Log in to the CSDB Editor.
- 2 Go to the appropriate PRIMARY.OS.BEHAVIOR instance.
- 3 Double-click the Locale used in Service OS attribute. The Editing dialog box opens.
- 4 In the Locale used in Service OS box, type in the code for the language that you want. See the codes listed in the Table 17 on page 105.
- 5 Click **OK** to save your change and close the dialog box.
- 6 Drag and drop the BEHAVIOR instance to the appropriate POLICY instance.

### Double-Byte Support for Sysprep or unattend.txt files

If you are using double byte characters, the unattend.txt file must be encoded in UTF-8 coding. For Sysprep files, follow double-byte character rules as stated by Microsoft.

# 7 Troubleshooting

This chapter includes the following topics:

- OS Management Logs on page 108
- Locating the Payloads on page 108
- Image Preparation Wizard Log on page 109
- Agent Logs and Objects on page 109
- Capturing, Migrating, or Recovering Data on page 110
- Basic Infrastructure Tests on page 110
- Collecting Information for Technical Support on page 112
- Gathering Version Information on page 113
- About Discovery on page 114
- Frequently Asked Questions on page 117
- Using the Discover Boot Server Utility on page 122
- Restoring Operating Systems on page 122

# **OS Management Logs**

HPCA writes several logs that can be used to track OS management progress and diagnose problems. These log files are:

httpd-port.log

Main log file, stored by default in <*InstallDir*>\OSManagerServer\logs. It contains information about the actions that you perform, as well as version and build numbers.

- Replace *port* with your port number, for example, httpd-3466.log.
- Each time you start the web server a new log is written. The old log is saved as httpd-port.nn.log.
- httpd-port.YY.MM.DD.log

This log, stored by default in *<InstallDir>*\OSManagerServer\logs, contains the web server activity for each day. If the log is empty, it means that there was no activity that day.

httpd-port.error.txt

This log, stored by default in *<InstallDir>*\OSManagerServer\logs, contains messages written to any logs that contain the prefix ERROR. This allows you to view all errors in a single location.

machineID-all.log

This log, stored by default in

<InstallDir>\Data\OSManagerServer\upload, is a comprehensive log that is written after the OS Manager System Agent is executed. You will find one log for each device managed by HPCA OS Management. Open this log with WordPad, rather than Notepad.

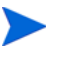

This log may be named macAddress-all.log if the machine instance has not been created.

# Locating the Payloads

Payloads are the files that contain the modules that run under the Service OS. These files are provided by HP and can be found here:
- In OSManagerServerOSMSOS inux payload for Linux
- In OSManagerServerOSMSOS winpepayload for WinPE

The payload file for Linux is named LNX-version\_00000.tgz and the payload file for WinPE is named WPE-version\_00000.tgz. The second three digits are the version number and the last five digits are the build number

### Image Preparation Wizard Log

setup.log

This log is created while the Image Preparation Wizard is running in Windows. It is located in the \setup directory of the TEMP environment variable. It may be in a location similar to c:\winnt\temp\setup.log.

osclone.log

This log is created while oscione is running and is found in the local directory from which oscione is run (the Service OSs \work directory). When oscione is complete, the oscione.log file is uploaded to the following directory on the HPCA server as *imagename.log*:

<InstallDir>\Data\OSManagerServer\upload

### Agent Logs and Objects

Use the agent logs (<*InstallDir*>/Agent/Logs) and agent object information (<*InstallDir*>/Agent/LIB) on the managed device to confirm that the following services have installed successfully during the first agent connect:

- Operating System Service
- OS Manager Server agent files

If policy dictates that the Local Service Boot service is installed, you can also confirm that the LSB service has been installed.

You may want to review the following agent logs located in <*InstallDir*>\Agent\Logs:

- Connect.log
- Romclimth.log

This log stores information about operating system (OS) service resolution.

• LSB.log

This log contains information about LSB installation.

You may want to review the following agent object information (located in <*InstallDir*>\Agent\LIB):

• OS/ZSERVICE/MASTER.edm

Review the ZMASTER object for the OS Service.

# Capturing, Migrating, or Recovering Data

If you use this capability, logs will be available in  $< {\tt InstallDir} > \ {\tt Agent}$  on the managed device.

### **Basic Infrastructure Tests**

After you have installed HPCA, the following tests may help you to determine whether your environment is properly configured for OS management.

### Test 1: For use in an environment without bare metal machines

If you can answer "yes" to all of the following questions:

- Are you able to boot (via PXE) to a device that has not been discovered by HPCA and does not have an OS that is managed by HPCA?
- Does a device object get created when a device is discovered?
- When a device is discovered, is a log file uploaded to the \upload directory?

Then the following are working correctly:

- DHCP, PXE/TFTP Server, and HPCA features are working correctly.
- The HPCA Core server has the files needed to handle OS management objects.
- The Service OS (Linux and/or WinPE) is able to handle the target device.

### Test 2: For use in an environment with bare metal machines

If you can answer yes to all of the following questions:

- Are you able to boot a bare metal machine via PXE?
- Does a device object get created when a device is discovered?
- When a device is discovered, is a log file uploaded to the \upload directory?
- Is an OS installed on the machine?

Then:

- DHCP, PXE/TFTP Server, and HPCA features are working correctly.
- The HPCA Core server has the necessary files to handle OS management objects.
- The Service OS (Linux and/or WinPE) is able to handle the target device.
- OS Policy correctly chose one OS.
- The OS State for the MACHINE instance is set to DESIRED.

### **Test Results**

If any of the tests failed, you may have some problems with your HPCA installation. Be sure to collect the following information:

- How are you trying to set up HPCA?
- Gather the necessary logs related to your problem.

# **Collecting Information for Technical Support**

If you need to contact Technical Support for assistance, be sure to review the latest release notes and confirm that you have installed any fixes. If you still need assistance, then collect the following information:

- Hardware information (including manufacturer, model, BIOS/firmware version for the NIC card, hard drive controller card, and hard drive).
- Gather the following files or folders:
  - -- <InstallDir>\Data\OSManagerServer\upload\machineID-all.l
    og

  - <InstallDir>\OSManagerServer\logs directory

or

<InstallDir>\OSManagerServer\RomVer.log

- <InstallDir>\ConfigurationServer\log\nvdmr001.log. The 001 represents the ID used during the installation of the Configuration Server.
- If specifically requested, gather the .MBR and .PAR files from <InstallDir>\Data\OSManagerServer\upload on the HPCA server.
- What results you were expecting, what actually happened, and any other related details.
- Whether the problem can be reproduced. If so, specify the exact steps (providing detailed information) to reproduce the issue.
- Specify whether the issue occurs on more than one device.
- Indicate whether the image was ever successfully deployed. If so, what has changed since the successful deployment?
- If deployment of an image stops and goes to a bash prompt, be sure to collect the OSSELECT.log file. Use the following command to copy the OSSELECT.log to the Integration Server \upload folder:

```
curl -T osselect.log http://$ISVR:$ISVRPORT/upload/
osselect.log
```

# **Gathering Version Information**

### **OS** Management Components

To determine the versions of the OS management components, go to <*InstallDir*>\OSManagerServer and run Romver.cmd. The log is created in the same directory.

### **OS Management Admin Module**

To determine the versions of the OS management Admin Module components, go to <InstallDir>\ManagementPortal and run Romadver.cmd. The log is created in the same directory.

To determine the versions of the Configuration Server, go to 
 <InstallDir>\ConfigurationServer and run Rcsver.cmd. The log is created in the same directory.

### NVDKIT.EXE and .TKD Files

The module and version information for the following items can be found by running the Romver.cmd mentioned above.

- nvdkit.exe
- expandsmbios.tkd
- roms.tkd
- roms\_udp.tkd

See the httpd-port.log for version and build information.

### SOS/Payload/OS Manager System Agent

To determine the version of the SOS and payload that you were running, you can use a text editor to open this file:

<InstallDir>\Data\OSManagerServer\upload\machineID\_rnl.log

Look for Extracting payload file and check LNX-version for the Linux SOS and WPE-version for the WinPE SOS. If you find OSD-50 this indicates you are using a 5.0 payload. Next look for SOSVERSION= to determine the version of the SOS.

To determine the version of the OS Manager System Agent that you are running, you can use a text editor to open this file:

<InstallDir>\Data\OSManagerServer\upload\machineID-all.log

The line will read similar to the following:

TKD Version: 7.20 Build ROMA Repository Revision: \$Revision: 1.106 \$ running

### OS Management Boot Loader

The version of OS management Boot Loader is displayed during the boot sequence. To find out the version number, you should do a PXE boot, and one of the first lines will contain the version number. The version can also be found in ROMBL\_REV= in the machineID-all.log.

# **About Discovery**

When a target device boots, it communicates with HPCA to determine whether a ROM object exists. This process is called **discovery**. If a ROM object does not exist, one will be created the first time the target device communicates with HPCA. After a ROM object is established, HPCA and the target device can communicate. Use the HPCA console to view the ROM object, which is stored below the device. If a ROM object *does* exist, what happens depends on several factors, such as whether the device has an OS installed or how policy is defined. The following table provides several scenarios and the expected results.

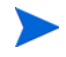

In order to implement any changes to your operating system based on policy, an HPCA OS connect must run before the target device reboots.

| If the target device                                                                                                    | then                                                                                                    |
|----------------------------------------------------------------------------------------------------|----------------------------------------------------------------------------------------------------|
| is a bare metal machine<br>and no policy is<br>assigned                                                                                                    | Nothing will happen until policy is assigned.<br>NOTE: In a Core and Satellite environment, the<br>default behavior will no longer prompt the user for<br>the target device role. If no policy is assigned, no<br>OS can be installed. The user will be informed of<br>this and instructed to press <b>Enter</b> . The device<br>shuts down. |
| is a bare metal machine<br>and policy is assigned                                                                                                    | The appropriate OS is installed, a ROM object is<br>created and the device is considered to be under<br>HPCA management.                                                                                                    |
| has an OS that was not<br>installed by HPCA and<br>no policy is assigned                                                                                                    | HPCA discovers the device upon reboot of the machine but considers it <i>unmanaged</i> and a ROM object is created; however, the installed OS remains on the machine.                                                                                                    |
| has an OS that was not<br>installed by HPCA, has<br>the HPCA OS Manager<br>User Agent installed,<br>and policy is defined                                                                                       | After the next HPCA OS connect, a ROM object<br>will be created.<br>The behavior settings will determine how and<br>when the installation will take place—for<br>example, whether the resolved OS is installed or<br>not or whether a user is prompted or not.                                                                               |
| has no recognizable<br>partitioning and the<br>Encryption Support<br>Mode parameter,<br>ENCMODE, is set to it's<br>default value of AUTO –<br>which means that<br>supported encryption<br>products are detected | A new operating system will not be installed<br>unless you use the OS Deployment Wizard in the<br>HPCA console to reinstall the operating system.                                                                                                    |

### Table 18 Expected Results on Target Device

| If the target device                                                                                           | then                                                                                                    |
|----------------------------------------------------------------------------------------------------|----------------------------------------------------------------------------------------------------|
| has a corrupted<br>partition table and the<br>Encryption Support<br>Mode parameter,<br>ENCMODE, is set to NONE | If the disaster recovery behavior setting<br>PMDISRCV=_CONFIRM_then the target device shuts<br>down so the administrator can recover data from<br>the target device. This works only if the<br>OSSTATE attribute in the ROM object is not<br>_INVALID You can view the ROM object<br>attributes in the HPCA console.<br>If the disaster recovery behavior setting<br>PMDISRCV=_AUTO_ then the appropriate OS is |
|                                                                                                    | reinstalled.                                                                                                    |
| has no recognizable<br>partitioning and the<br>Encryption Support<br>Mode parameter,<br>ENCMODE, is set to ENC | A new operating system will not be installed<br>unless you use the OS Deployment Wizard in the<br>HPCA console to reinstall the operating system.                                                                                                    |

#### Table 18Expected Results on Target Device

After devices are under HPCA management, the OS will be changed if a device is not in the desired state. A device may not be in the desired state if:

• There is a change in policy.

When policy is modified, the current OS on a device may no longer be applicable. In other words, the list of OS services returned as a result of policy resolution does not include the currently installed OS. This will trigger installation of an OS so that the device's OS is in the desired state.

An example of this occurs during an upgrade where the desired OS changes from Windows 2000 to Windows XP.

- It does not have a local OS (bare metal).
- There is administrator intervention using the HPCA console. In some cases, you may wish to install an OS regardless of what is currently on the device e.g., when a device has a corrupted local hard drive which can no longer successfully boot the local OS.

### Frequently Asked Questions

Can I upgrade from my previous version?

See the HP Client Automation Migration Guide.

Can I use the Linux SOS for Hardware Configuration Elements if I'm deploying Windows Vista and WinPE?

Yes. In the Hardware Configuration Element class use the variable Service OS Needed to Run Method (ELGBLSOS) and in the Operating System class, use the variable Service OS List (ELGBLSOS) to define the Service OS. If the Service OS (SOS) for the Hardware Configuration Element and the Operating System do not match, the target device will reboot into the appropriate SOS as needed. The same applies if you are deploying a sequence of Hardware Configuration Elements, some of which need to use the Linux SOS and some of which need to use the WinPE SOS.

Can you use varying versions of the OS Manager Server modules?

Mixing and matching OS Manager Server modules is not supported unless you are directed by HP's Technical Support team to do so.

Will my data partitions be captured with the system partition during the Image Preparation process?

Multiple partitions on the source image will cause image deployment failures. Remove all partitions on the source other than the one that you want to capture. It is recommended that the partition contain only 100 MB of free space.

#### What should I do if my image was not captured properly?

Ensure that you prepared your reference machine correctly. Refer to "Preparing and Capturing OS Images" in the *HP Client Automation Core* and Satellite User Guide for details.

Are dynamic disks supported?

Not yet.

What if I want to kick off a batch file to execute a backup program before sending a new image to a machine?

Use the exit point (Novapdc.cmd). Rename your batch file (which contains the backup program) to Novapdc.cmd and store it on the target device in *<InstallDir>\Agent*. This will run before the new OS is deployed.

Use novapdr.cmd to restore your data.

For more information, refer to "An Alternate Method for Capturing and Restoring Data during OS Deployment" in the *HP Client Automation Core and Satellite User Guide*.

What is the best way to size down a partition on a source machine?

Use the option in the OS Image Preparation Wizard. If you do not use this, you can use Partition Magic or another vendor's non-destructive partitioning. You can also Fdisk the partition to the correct size prior to installation of OS.

What protocol is used to download the Service OS in a PXE-based implementation?

The Service OS is served by the TFTP server using TFTP protocol.

What protocol is used to download an OS image?

HTTP

What must be enabled in a router to allow PXE to traverse subnets?

The DHCP helper, which allows traversal of broadcast traffic on the DHCP ports, since broadcast is typically turned off on routers.

What are the conditions in which the OS Manager System Agent will be booted on a machine?

Whenever the target device must be re-imaged, it will boot into the appropriate SOS (Linux or WinPE) and the OS Manager System Agent continues the process. If the target device is already in its desired state, the device will not boot into an SOS.

Why is my TFTP server shutting down after starting?

You may have another TFTP server running on the same computer.

How can I check that the Boot Server is successfully installed?

Press **Ctrl + Alt + Delete**, go to Task Manager, and review the list of Processes. PXE.exe and Inetd.exe should be running.

or

Go to the Event Viewer and check the application events. You will see when the process starts. Entries for problems will appear soon after the event starts.

or

In Windows 2003, go to a command prompt and type **netstat** /all. If you find boot.ps and tftp, the installation was successful.

How do I know if the appropriate port is listening?

From the command prompt netstat -a, you will receive a list of the ports and an indication of whether they are listening.

What do I do if I receive a message that says "Checking Machine Status Times Out" or "Cannot find ROMS infrastructure?"

You may receive this message if you are blocking ports or using a firewall. Be aware that you must be using both UDP and TCP. Verify that your ports are open, in particular ports 3466, 3471 and 2074. Go to the .cfg for each HPCA IS product that you are running and find the value for the port. After you know which port is not working, you can check your firewall to make sure it is not blocking the specified port.

What do I do if I receive a message similar to the following during image deployment:

20061127 13:37:18 Info: \*\*\* Installing Standard Image 20061127 13:37:18 Error: InstallNvdm: An error occurred retrieving Current Partition information, err: sfdisk: ERROR: sector 0 does not have an msdos signature 20061127 13:37:18 Info: Partitioning Hard Disk 20061127 13:37:18 Info: rpsadr: CASSERVER:3467 20061127 13:37:18 Info: rpshost: CASSERVER 20061127 13:37:18 Info: rpsport: 3467 20061127 13:37:18 Error: GetState Error: couldn't open socket: host is unreachable 20061127 13:37:18 Error: Please check the Server configuration 20061127 13:37:18 Error: InstallNvdm: Error getting partition information 20061127 13:37:18 Info:

Check the configuration of your DNS server. Depending on the configuration, you may experience difficulties working with the short name and may need to use the IP address or fully qualified name.

What if my devices fail to boot into the Service OS from the ImageCapture or ImageDeploy media?

Certain devices will not boot into the Service OS from the standard ImageCapture or ImageDeploy media provided with HPCA. This has been observed on some Dell devices, including the gx620, some Optiplex 745 and 755 models, and the Latitude 62.

If this happens, you must create a custom Service OS ISO for these devices. Refer to "Building a Custom Windows PE Service OS" in the *HP Client Automation Core and Satellite User Guide* for more information.

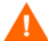

When you run the script to build your custom Service OS ISO, be sure to specify option 2 for the boot load segment setting (0x0000).

What should I do if my OS deployment to a Windows CE (Thin Client) device fails?

When you deploy an OS to a Windows CE device using Local Service Boot (LSB), there must be sufficient space available on the device to install and extract the LSB service. If the device reboots but fails to boot the Linux Service OS (SOS), the amount of "storage memory" allocated on the device may be insufficient—at least 10 MByte is required.

Before you deploy the OS, follow these steps on the Thin Client device:

- 1 Click Start.
- 2 Select Settings > Control Panel.
- 3 Click the **System** icon.
- 4 Select the **Memory** tab.
- 5 Use the slider on the left to increase the **Storage Memory** to 10 MByte or more.

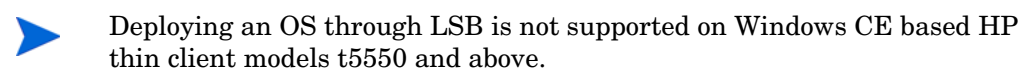

# Using the Discover Boot Server Utility

Use the following command to send out a DHCP discover request in order to identify the PXE servers that are in the environment. This is an essential command when trying to determine if a machine is able to access the PXE server.

./discoverbootserver.sh

Note that the results may be complicated to read. Contact Technical Support for more information.

# **Restoring Operating Systems**

HPCA enables you to restore your operating system in last resort situations. Restoring the operating system provides you with a working operating system however *you will lose all data* and you may need to perform some customizations such as changing the computer name or installing the agent.

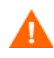

The ROM object will not be updated and therefore may not reflect the device's actual state.

#### **Pre-requisites**

- The ImageDeploy media. See Product Media on page 15 for more information about how to create this media.
- A working operating system stored on the network, to a cached location or on a CD/DVD.

#### To recover your operating system

- 1 Insert the CD-ROM that you created from the ImageDeploy.iso in the \service\_cd folder on the product CD-ROM.
- 2 Boot the target device.
- 3 When asked which Service OS to use, select \_SVC\_LINUX\_ or SVC\_PEX86\_.

- 4 You will see several messages and then a menu opens with the following choices:
  - 1. Service OS networking (default selection if no option is chosen)
  - 2. Install OS from cache partition
  - 3. Install OS from CD or DVD
- 5 Type the number corresponding to the action you want. If you select:
  - 1. Service OS Networking you must be connected to a network.

If you chose to use the Linux Service OS, and DHCP is found, you will be prompted for the HPCA server's IP address and then the appropriate OS image will be installed to your device.

or

If DHCP is not found, you will be prompted for network information such as the following before the appropriate OS image can be installed to your machine:

- IP address for the target device
- Default gateway
- Subnet
- Subnet mask
- DNS address
- HPCA server IP address

You may choose to store the network information on a USB drive or floppy disk. To do this, prepare the following .ini files:

romsinfo.iniThis includes information about the HPCA server. It should be ordered from the top down with the most-specific information to the least-specific information. When a match to the HPCA server is found on the left, the information on the right will be used.

In the sample romsinfo.ini file below:

[ROMSInfo]

192.128.1.99=192.168.123.\*, 192.168.124.\*, 192.128.125.\* osm.usa.hp.com=192.168.\* osm.hp.com=\*

The first line looks at the machine to see if it falls within one of the subnets listed (192.168.123.\*, 192.168.124.\*, 192.128.125.\*). The asterisk is used as a wildcard. If there is a match, then the machine will use the HPCA server with the IP address specified on the left (e.g., 192.128.1.99).

If no match is found, then the second line of the file is used. This one looks at the machine to see if it falls within a subnet that begins with 192.168.\*. If so, the machine will use osm.usa.hp.com to find the HPCA server.

If no match is found again, the third line of the file is used. This one indicates that osm.hp.com should be used to find the HPCA server to be used by the machine, no matter what subnet it is part of.

```
[ServiceCD]
```

source=net

netif=eth0

The first line defines where to get the image. Valid values are net, cd, or cache. Use this if you want to prevent the user from being prompted for this information.

The second line defines which NIC to use. If there are multiple NIC cards and you do not specify this parameter, then the first NIC card that is discovered will be used. Valid values are eth $0 - eth_3$ .

```
netinfo.ini
```

This includes the networking information. If there is more than one section (such as a [SubnetDisplayName2], you will be prompted about which information to use.

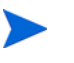

You can use addr to specify a range of IP addresses. This allows you to store the information on one USB drive or floppy disk that will be useful for multiple machines.

[SubnetDisplayname1] addr=192.168.123.50-192.168.123.69 gateway=192.168.123.254 subnet=192.168.1.0
netmask=255.255.255.0
dns=192.168.123.1

If you do not know the DNS, leave the keyword dns= in the .ini file.

Insert your recovery CD-ROM and then insert the USB drive or floppy disk shortly after the device begins to boot. When configuration is complete, you will see the message "Network configuration successful."

#### — 2. Install OS from cache partition.

If you have a target device that is managed by HPCA, and you created a cache type partition (as described in Partitioning Strategies on page 36), select this option to restore the operating system. You will be reminded that you will lose all data in the current partition. Then, you will see a message that says "Installing OS from cache partition". This remains on screen for several minutes. When it is done, a message says to see the logs and provides you with the ability to switch consoles. Remove the Service CD and reboot the machine.

— 3. Install OS from CD or DVD

If you have a target device that is managed by HPCA, and you created a CD or DVD (using either the osm-deployment.tcl script or the **Create CD Deployment** task in the HPCA console), select this option to restore the operating system.

# A AppEvents

The following AppEvents are stored in the Events section in the ROM object. **Table 19** App Events

| Message                 | Description                                                                                            |
|-------------------------|----------------------------------------------------------------------------------------------------|
| CD install, no CD drive | A CD-based installation was requested but no CD-ROM drive exists on the machine.                       |
| Partition error         | The OS Manager System Agent was unable to retrieve partition information (file retrieval problem).     |
| Boot partition problem  | The OS Manager System Agent was unable to determine the boot partition after the disk was partitioned. |
| Error Installing MBR    | The OS Manager System Agent encountered an error while installing the Master Boot Record (MBR).        |
| Error installing image  | The OS Manager System Agent received an error while installing the OS image.                           |
| unattend.txt error      | The unattend.txt file could not be retrieved from the server.                                          |
| Sysprep.inf error       | The sysprep.inf file could not be retrieved from the server.                                           |
| OS install Successful   | OS was successfully installed.                                                                         |

| Message                                                                                   | Description                                                                                                    |
|-------------------------------------------------------------------------------------------|----------------------------------------------------------------------------------------------------|
| NOOP install<br>Successful                                                                | No OS install was required. Hardware<br>Configuration Elements may have been<br>processed and HPCA may have been updated to<br>indicate that the machine is in desired state<br>with respect to the OS currently installed OS.                                                                                                    |
| HW config element<br>apply failed                                                         | The application of a HW Configuration Element<br>failed. Errors or warnings may be available in<br>the log file.                                                                                                    |
| Shadow HW config<br>element apply failed                                                  | The application of a Shadow Hardware<br>Configuration Element failed. You can find<br>errors or warnings in osselect.log.                                                                                                    |
| Admin activity<br>required - Invalidate<br>OS state                                       | A Hardware Configuration Element failed or the installation of the OS failed. The OS state will be set to INVALID due to the failure.                                                                                                    |
| Admin activity<br>required -Multiple HW<br>configurations resolved<br>and central control | More than one HW Configuration was<br>determined by policy. The target device could<br>not determine which of these HW Configurations<br>to use to reach desired state. The administrator<br>or user must select the HW Configuration that<br>needs to be applied to reach desired state.                                                                                           |
| Admin activity<br>required - no eligible<br>OS, unusable machine,<br>machine shutdown     | During policy resolution, no eligible OS was<br>found for the device. The device may have no<br>local OS or the device may be managed but the<br>OS must be repaired (_INCONSISTENT_OS).<br>The device is unusable and HPCA does not know<br>how to proceed. Therefore, the device has been<br>turned off until the administrator changes policy<br>and sends a WOL to the machine. |
| Admin activity<br>required - Multiple<br>OSs resolved and<br>central control              | Multiple OSs were resolved for this device and<br>administrative action is required because the<br>user was not given the option to select the OS.                                                                                                    |

Table 19App Events

| Message                                                                                          | Description                                                                                                    |
|--------------------------------------------------------------------------------------------------|----------------------------------------------------------------------------------------------------|
| Admin activity<br>required - Multiple<br>OSs resolved and<br>central control                     | During policy resolution, several eligible OSs<br>were found for the device. However, the behavior<br>setting does not allow for user selection of the<br>OS. Therefore, the administrator must intervene<br>and determine what OS should be installed on<br>the device. Until then, the device is usable as<br>long as the OSSTATE is not set to INVALID.                                                      |
| Admin activity<br>required - No OS has<br>been selected                                          | During policy resolution, no eligible OS was<br>found for the device. The device may have no<br>local OS or the device may be managed but the<br>OS is in need of repair (_INCONSISTENT_OS).<br>The device is unusable and HPCA does not know<br>how to proceed. Therefore, the device has been<br>turned off until the administrator changes policy<br>and sends a WOL to the machine.                         |
| Admin activity<br>required - OSSTATE<br>set to<br>_INCONSISTENT_                                 | On a managed device that was in its desired<br>state, Rombl.cfg was lost. This may indicate<br>serious corruption and therefore, HPCA changed<br>the value of OS State to _INCONSISTENT_ and<br>will allow the device to be used "as is".<br>If possible, during the next HPCA OS Connect,<br>Rombl.cfg will be recreated. If this does not<br>happen, the administrator should force a<br>reinstall of the OS. |
| Admin activity<br>required -<br>_UNMANAGED_OS_<br>is resolved through<br>general policy criteria | An _UNMANAGED_OS_ was resolved for the device and administrative action is required.                                                                                                    |
| Admin activity<br>required - Corrupted<br>OS, unusable,<br>shutdown                              | The client's OS is corrupt and we do not have<br>enough information or the permission to<br>overwrite the broken installation.                                                                                                    |

Table 19App Events

| Message                                               | Description                                                                                                    |
|-------------------------------------------------------|----------------------------------------------------------------------------------------------------|
| %1\$s %2\$s has been<br>selected                      | <ul> <li>%1 = "OS" or "Hardware Configuration"</li> <li>%2 = The name of the OS or LDS</li> <li>Indicates what has been selected based on policy.</li> </ul>                                            |
| %1\$s %2\$s already<br>installed                      | %1 = "OS"<br>%2 = "OS name"<br>The OS referenced has previously been installed.                                                                                                    |
| %1\$s %2\$s was<br>installed                          | %1 = "OS"<br>%2 = "OS name"<br>The OS referenced was installed successfully.                                                                                                    |
| No to install                                         | A valid OS exists on the device and the user<br>responded No to the prompt to perform an OS<br>installation.                                                                                            |
| No was entered to<br>Install<br>acknowledgement       | The user declined to reinstall an OS that policy dictated should be reinstalled.                                                                                                    |
| Installing [%1\$s] on<br>[%2\$s], OS type:<br>[%3\$s] | %1 = "OS name"<br>%2 = "partition or disk ID"<br>%3 = "OS type"                                                                                                    |
| Partitioning Hard<br>Disk                             | The deployment system is in the process of partitioning the hard disk that the OS will be installed to.                                                                                                 |
| Please check the RPS<br>configuration                 | HPCA failed to find the pertinent files on the<br>core or satellite server. The OS management<br>process will continue with a warning, but the<br>deployment may fail because the files are<br>missing. |

### Table 19App Events

| Message                                                                | Description                                                                                                    |
|------------------------------------------------------------------------|----------------------------------------------------------------------------------------------------|
| Admin activity<br>required -<br>_UNMANAGED_OS_<br>is selected where an | _UNMANAGED_OS was resolved for the device<br>because it has no OS or because the device is<br>managed but the OS must be repaired<br>(_INCONSISTENT_OS).                               |
| OS is to be installed                                                  | The device is unusable and HPCA does not know<br>how to proceed. Therefore, the device has been<br>turned off until the administrator changes policy<br>and sends a WOL to the device. |
| Admin activity<br>required - No OS has<br>been selected                | No OS was selected for this device and<br>administrative action is required.<br>This can occur when multiple OSs resolve and                                                           |
|                                                                        | the behaviors are configured for CENTRAL selection. The administrator must arbitrate the OS.                                                                                           |
| OSSTATE has been set<br>to _DESIRED_                                   | The OS has been installed according to policy.                                                                                                    |
| OSSTATE set to<br>_DESIRED_                                            | HPCA determined that it was not necessary to install an OS and set the system to desired state.                                                                                        |
|                                                                        | OR                                                                                                    |
|                                                                        | HPCA determined that a selected OS needed to<br>be installed; it installed successfully and the<br>system was set to desired state.                                                    |

Table 19App Events

| Message                                                                                                    | Description                                                                                                    |
|----------------------------------------------------------------------------------------------------|----------------------------------------------------------------------------------------------------|
| Rebuilt ROMBL.CFG,<br>OSSTATE was<br>_INCONSISTENT_,<br>now _DESIRED_                                                                                                    | HPCA detected that the OSSTATE was<br>INCONSISTENT. But, HPCA then determined<br>that the system's install is OK and set the<br>system to desired state.                                                                                                    |
| Machine under OS<br>management missing<br>machine instance in<br>Client Automation<br>Portal                                                                                                    | A managed device does not have a device object;<br>one is created.                                                                                                    |
| A machine previously<br>having been in<br>_DESIRED_ state came<br>up with corrupted MBR/<br>boot partition. Admin<br>has to either manually<br>repair this situation or<br>explicitly invalidate it<br>to force re-install<br>according to policy. | A machine has been determined to be in a<br>disaster recovery situation. Some part of the<br>current install was detected to be broken, corrupt<br>or is in another failure state. We have to wait for<br>the Admin to force a re-install or if the local user<br>is allowed to force a re-install. |

# **B** User Messages

The following messages may be displayed to the user of the target device. Messages remain on screen for 30 seconds and then depending on the situation, the machine will be powered off, rebooted or the failed action will be attempted again.

| Message                                                                                                    | User Action |
|----------------------------------------------------------------------------------------------------|-------------|
| This machine is installed with a factory<br>pre-imaged OS that is managed by the Client<br>Automation OS Manager. The Client Automation<br>OS Manager System Agent is unable to connect to<br>the Client Automation OS Manager<br>infrastructure to configure this machine. The<br>machine cannot be used. The system will retry<br>later. | N/A         |
| The local machine does not contain a usable OS.<br>Networking problems prevented the Client<br>Automation OS Manager System Agent from<br>connecting to the Client Automation OS Manager<br>infrastructure to install this machine. The<br>machine cannot be used. The system will retry<br>later.                                         | N/A         |
| The local machine contains a usable OS.<br>Networking problems prevented the Client<br>Automation OS Manager System Agent from<br>connecting to the Client Automation OS Manager<br>infrastructure to determine policy for this<br>machine. The machine will be booted to the local<br>Operating System.                                   | N/A         |

| Message                                                                                                    |              | User Action                                                                                                    |
|----------------------------------------------------------------------------------------------------|--------------|----------------------------------------------------------------------------------------------------|
| This machine has an OS installed but is not<br>currently managed by the OS Manager. It<br>contains a local partition but no management<br>marker and no machine object. Select install to<br>install an operating system according to policy or<br>use to keep the existing operating system for now.<br>Please select install or use. |              | Select <b>install</b> to install<br>the resolved OS, or<br>select <b>use</b> to continue<br>to use the existing OS. |
| This machine is new to the OS Manager. The attempt to register this machine in the device information repository failed and it is not allowed be used. The system will retry later.                                                                                                    |              | N/A                                                                                                    |
| Please select one of the following roles which will<br>be used, along with other policy criteria, to<br>determine the correct configuration for this<br>machine.                                                                                                    |              | Select a role.                                                                                                    |
| This machine has no local OS or the OS is<br>invalid. An OS must be reinstalled. Policy<br>indicates that there are no eligible OSs assigned<br>to this machine. The administrator should verify<br>that at least one of the OSs selected for this<br>machine have the following characteristics:                                      |              | N/A                                                                                                    |
| ACPI:                                                                                                    | \$::acpi     |                                                                                                    |
| APIC:                                                                                                    | \$::apic     |                                                                                                    |
| Minimum CPU speed:                                                                                                    | \$::cpuspeed |                                                                                                    |
| Minimum RAM size:                                                                                                    | \$::mem      |                                                                                                    |
| Boot Hard Drive Type:                                                                                                    | \$::boottype |                                                                                                    |
| Minimum Hard Drive Size:                                                                                                    | \$::hdsize   |                                                                                                    |
| The machine cannot be used and will shut down<br>until an administrator specifies policy and<br>performs a Wake On LAN.                                                                                                    |              |                                                                                                    |

| Message                                                                                                    | User Action                                                     |
|----------------------------------------------------------------------------------------------------|-----------------------------------------------------------------|
| The current state of this machine is unusable.<br>Policy returned multiple OSs for this machine.<br>The machine will shut down until an<br>administrator selects an eligible OS and<br>performs a Wake On LAN.                                                                                                 | N/A                                                             |
| The current state of this machine is unusable.<br>Policy returned multiple Hardware<br>Configurations for this machine. The machine<br>will shut down until an administrator selects an<br>eligible Hardware Configuration and performs a<br>Wake On LAN.                                                      | N/A                                                             |
| Policy requires that the OS must be reinstalled<br>on this machine. Select an OS from the following<br>list:                                                                                                    | Select an OS.                                                   |
| Policy requires that the Hardware Configuration<br>must be reinstalled on this machine. Select a<br>Hardware Configuration from the following list:                                                                                                    | Select a Hardware<br>Configuration.                             |
| This machine has no local OS or the OS is<br>invalid. It must be reinstalled. However, no<br>eligible OSs have been returned for this machine.<br>The machine cannot be used and will shut down<br>until an administrator changes policy and<br>performs a Wake On LAN.                                        | N/A                                                             |
| This machine has no local OS or the OS is<br>invalid. It must be reinstalled. However, the<br>intended OS for this machine cannot be<br>determined due to an error during resolution.<br>The machine cannot be used and will shut down<br>until an administrator changes policy and<br>performs a Wake On LAN. | N/A                                                             |
| Policy requires that the OS for this machine must<br>be reinstalled. Is it ok to install the new OS now?                                                                                                    | Indicate whether it is<br>okay to continue the<br>installation. |

| Message                                                                                                    | User Action                                                                             |
|----------------------------------------------------------------------------------------------------|-----------------------------------------------------------------------------------------|
| Policy requires that the OS for this machine<br>should be reinstalled. The selected OS is the<br>same as the currently installed OS. Do you want<br>to use the current installation or do you want to<br>refresh the OS?                                                                                                    | Specify whether to use<br>the existing<br>installation or to<br>refresh the current OS. |
| This machine is in the process of having its<br>Hardware Configuration modified. However, a<br>critical element of the configuration has failed.<br>The machine will shut down until an<br>administrator fixes the problem and performs a<br>Wake On LAN. Please contact your<br>administrator.                                            | N/A                                                                                     |
| This machine is in the process of having an OS<br>installed. However, a critical aspect of the<br>installation has failed. The machine will shut<br>down until an administrator fixes the problem<br>and performs a Wake On LAN. Please contact<br>your administrator.                                                                     | N/A                                                                                     |
| This machine is in the process of having its<br>Hardware Configuration modified. However, a<br>critical Hardware Configuration Element has<br>failed due to incorrect or corrupt instructions. The<br>machine will shut down until an administrator<br>fixes the problem and performs a Wake On LAN.<br>Please contact your administrator. | N/A                                                                                     |

# C Storing Multiple Logs

Typically, after an OS is installed, the logs stored on the HPCA Core server are rewritten each time. Now, you have the option to store multiple logs per machine on the HPCA Core server.

To store multiple logs on the HPCA Core server

- 1 Use a text editor to open
   <InstallDir>\IntegrationServer\etc\put.cfg.
- 2 Find the following section:

```
namespace eval Put {
    array set cfg [list \
        -ROLLOVER 0 \
        -TYPELIST ".log"
]
}
```

3 Set -ROLLOVER to the number of logs that you want to be able to store. For example, if you set -ROLLOVER to 3, you will be able to store and review the previous three actions performed on the target device.

# D About the Boot Server

The Boot Server is the Windows-based **PXE** (Pre-execution Environment) and Trivial File Transfer Protocol (**TFTP**) server for the HPCA environment. Note that the TFTP daemon runs secure mode.

PXE uses DHCP broadcast, multicast, or UDP protocols and receives broadcasts. This means that if broadcast traffic is restricted between subnets, you must place PXE servers in each subnet, enable broadcasts (which may not be an option), or use a DHCP helper function to pass DHCP broadcast traffic. This situation is similar to that of standard DHCP servers and is probably well understood by your network administrator.

The PXE server is a low volume server. The TFTP server volume is slightly higher, but should only be transferring the OS management Boot Loader (less than 64 KB) on every target device boot and the Service OS *only* when a state change is required (such as, initial discovery, installation, or change of OS). This transfer will *not* occur for devices in desired state. Therefore, a few strategically placed PXE/TFTP servers should be able to support many clients. They should be accessible, however, on a relatively high-speed connection.

### Prerequisites

- Do *not* configure your DHCP server to preclude the use of the Boot Server.
- PXE Client version 2.2 or higher.
- Do not install the Boot Server on a machine that has cygwin installed, because this is not supported.

- If you have more than one PXE server in your environment, each must be on a separate segment, and the PXE packets should not pass between the segments. You can use the Discover Boot Server utility to determine if there are PXE servers in your environment. See Using the Discover Boot Server Utility on page 122.
- A static IP address for the Boot Server.
  - If the HPCA IP address or port is ever changed, you must update the Boot Server ISVR value and the ISVRPORT value in the Boot Server default file. The default file is typically located in *SystemDrive*:\Hewlett-Packard\CM\BootServer\X86PC\ UNDI\boot\linux.cfg.

Do not use editors that automatically convert to Windows format, such as Notepad. Use Nano or WordPad to modify the Boot Server's configuration files.

• Remember that target devices must contain a PXE-compliant NIC card and be set to boot from the network. To determine whether a device contains a PXE-compliant NIC card; refer to the card's specifications.

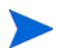

To enable PXE in your network environment:

In some network environments (such as those containing Cisco), the client may fail to PXE boot and you may need to modify the network port configuration.

For a Cisco switch, use the following:

set port channel off set spantree port fast enable

For all other vendors, consult their documentation.

# E Converting the Service OS to WinPE (optional)

When HPCA is installed, it is configured to use the Linux Service OS by default and only switches over to WinPE if required to by a particular management operation. Under certain circumstances, you may prefer to run an environment using WinPE as the default Service OS, switching over to Linux only if necessary. The following steps describe how to convert an environment to use WinPE as the default Service OS.

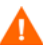

Changing the default Service OS will affect newly discovered target devices in HPCA 7.50 and higher only. Existing target devices will continue to operate using the Linux Service OS as the default.

### To convert the default Service OS to WinPE

1 Opening the Boot Server's default file. This is typically located in
<InstallDir>\BootServer\X86PC\UNDI\boot\linux.cfg.

Do not use a text editor that automatically converts to Windows format, such as Notepad. Use Nano or WordPad to modify the Boot Server's configuration files.

- 2 Modify the settings for PXE:
  - a In the OS Manager section, change the DFTLSVOS to \_**svc\_pex86**\_.
  - b Save and close the file.
- 3 Modify the setting for LSB by opening the Client Automation Administrator CSDB Editor and going to PRIMARY, OS, Operating Systems (ZSERVICE), Local Service Boot. In the right pane, scroll to the Service OS List (ELGBLSOS) attribute.
  - a Double-click the attribute and change the setting to **\_SVC\_PEX86**\_.
  - **b** Save, and close the Admin CSDB Editor.

4 Modify your deployment CD-ROM according to the instructions in "Building a Custom Windows PE Service OS" in the *HP Client Automation Core and Satellite User Guide*.

# Index

### A

ACKTMOUT, 33 actual throughput, definition, 67 adding a partition, 49 Add partition, 36 agent, definition, 67 agent receiver, definition, 67 assigning drive layouts, 50 operating systems, 34 policy, 20 AUTOROLE, 33

### B

bandwidth throttle, 32
BANDWITH, 32
bare metal machine definition, 13
Behaviors, 26
behaviors setting, 28
BitLocker, 59
Boot Server installing, 139 ISVR, 140
-bt option, 88

### С

Cache partition, 37 CD/DVD boot, 58 Check Point PointSec Full Disk Encryption, 57 Configuration Server DB, 13 Connect.log, 110 creating a manufacturer or model instance, 34 CSDB Editor logging on, 25 CWINDOW parameter, 65 cygwin, 139

### D

damaged master boot record, 31 device object definition, 14 DHCP broadcast, 139 disaster recovery, 57 Discover Boot Server utility, 122, 140 discovery, definition, 14, 114 -dl option, 83 -dp1 option, 83 Drive Layouts, 27 Class, 25 drive layouts assigning, 50 defining, 35 specifying, 47 DRIVEMAP, 27

### E

ENCMODE, 58 Encryption, 57 Encryption Support Mode parameter, 58 exit points, 118 expandsmbios.tkd, 113

### F

FILE, 28 -f option, 83 Force OS Install task, 24 FORMAT attribute, 49

### G

gddelaybp parameter, 68, 75, 76, 77, 83 gdmcrecv command, 87 options, 88 gdmcsend.log, 76 gdmcsend command, 82, 87 gdmrecv.sh, 87, 91 gdmrecv command, 82 gdmsend.cmd, 91 gold image definition, 14

### Η

HP Client Automation agent definition, 13
HP Client Automation OS connect definition, 14
httpd-3469.error.txt, 108
httpd-port.log, 108, 113
httpd-port.YY.MM.DD.log, 108
HW Config, 27
HW Config Element, 27

### 

image, definition, 67
Image Preparation Wizard logs, 109
infrastructure test, 110
inter-packet delay, 75, 76, 77

### K

KBDMAP, 33 keyboard mappings, 33

### L

LANG, 33 last packet resend, 84 last packet resend delay, 84 -lc option, 84 LDS, 27 -lf option, 84, 88 lingercount parameter, 68, 74, 84 lingerdelay parameter, 68, 74, 83 LME, 27 log\_file, 88
logging on to CSDB Editor, 25 logs Connect.log, 110 httpd-3469.error.txt, 108 httpd-port.log, 108, 113 httpd-port.YY.MM.DD.log, 108 LSB.log. 110 machineID-all.log, 108 osclone.log, 109 OSSELECT.log, 112 Romclimth.log, 110 setup.log, 109 lprcount parameter, 69, 74, 79, 84 lprdelay parameter, 69, 74, 84 -lprd option, 84 -lpr option, 84 LSB.log, 110

### Μ

machineID-all.log, 108
managed device definition, 14
MANUFACT Class, 18
manufacturer or model instance, creating, 34
-ma option, 84, 88
maxresendreq parameter, 81
maxrsndreq parameter, 69, 89
McAfee Safeboot, 57
mcast.cfg file, 65, 83
CWINDOW parameter, 65
Minref parameter, 65
mcastretrycount parameter, 65, 75
mcastretrywait parameter, 65 menu operating systems, 21 Merge partition, 37 Minref parameter, 65 Mobile File Resource, 27 MODEL Class, 18 -mp option, 84, 89 -mr option, 89 multicast. 63 configuring, 64 parameters, 71 receive command, 87 send command, 82 multicastIPAddress parameter, 65 Multicast Server, 63 multicast transfer, definition, 67 multiple logs, 137

## Ν

nac\_port option, 85 nacdelay parameter, 69, 89 nackdelay parameter, 74 NACK port, 85 nackresend parameter, 74, 81 nacresend parameter, 69, 90 nano editor, 87 -na option, 89 native installation, definition, 14 -nd option, 89 negative acknowledgment, definition, 68 netinacto parameter, 69, 78, 89 netinfo.ini, 124 network boot, 58 NIC card PXE-compliant, 140 -ni option, 85, 89 -nit option, 89 Novapdc.cmd, 118 -npb option, 85, 89 -np option, 89 -nr option, 85, 90 numpktblks parameter, 69, 73, 75, 80, 89 nvdkit.exe, 113 version information, 113

# 0

-offset option, 85 operating system menu, 21 **Operating Systems**, 27 operating systems assigning, 34 osclone.log, 109 OS Domain Behavior Class. 26 Drive Layouts Class, 27 HW Config Class, 27 HW Config Element Class, 27 **Operating Systems Class**, 27 Partition Table Spec Class, 28 Sysprep Files Class, 28 **OS** Manager Boot Loader version information, 114 IP address, 140 port, 140 version information, 113 **OS Manager Admin Module** version information, 113 OS Manager classes, accessing, 26 OSM System Agent logs, 114 OS Package, 28 OSPATH, 28 OS Path, 28 OS Resources, 28 OSSELECT.log, 112 OS state definition, 14 Override Sysprep File, 50

### P

PACKAGE. 28 packet, definition, 67 packet blocks, 75 packet loss, definition, 67 packet resend, 84 packets per block, 85 **PARINFO** attribute. 49 Partition Class Attributes, 49 partitions adding, 49 Partition Table Spec, 28 PARTTION, 28 **PARTTION Class**, 49 PARTYPE attribute, 49 Payload, 113 performance, definition, 67 PGP Whole Disk Encryption, 57 pktsperblk, 90 pktsperblk parameter, 70, 73 PMACKOVW, 31

PMDISRCV, 31 PMDISRCV attribute, 116 -pmf option, 90 PMINITL, 31 **PMSLCTOS** attribute, 25 policy assignments, 20 POLICY Domain MANUFACT Class, 18 MODEL Class, 18 **ROLE Class**, 18 SUBNET Class, 18 -ppb option, 85, 90 Publisher, 13 put.cfg, 137 PXE boot, 140 Client. 139 packets, 140 server, 140 PXE boot, 58 PXE-compliant NIC card, 140

### R

radskman command line, 32 raw data transfer rate, definition, 67 receiver, definition, 67 recvtimeout parameter, 70, 78, 91 reference machine definition, 14 reliability, definition, 68 Replace partition, 36 resend block, definition, 68 -resend mode, 86 resend request, definition, 68 resend requests, 74 **RMMFILE**. 27 -rm option, 86, 91 ROLE Class, 18 roles selecting, 30 -ROLLOVER parameter, 137 ROMAPARAM, 32 **ROMA** Parameters field. 64 Romclimth.log, 110 ROM object, 114 definition, 14 roms.tkd, 113 roms\_udp.tkd, 113 romsinfo.ini, 123 **RSVDSPCE**, 40, 47 RUNPARAM, 32

### S

selecting roles, 30 sender, definition, 68 server, definition, 68 Service Multicast Eligible option, 64 Service Operating System (Service OS) definition, 15 Service OS, 141 setting behaviors, 28 setting policy, 20 setup.log, 109 SIZE attribute, 49 SOS, 113 STATE, 28 -stderr option, 91 SUBNET Class, 18 supported language, 33 SYSPREP, 28 Sysprep File Overrride, 50 Sysprep Files, 28 SYSPSPCE, 40, 47 system behavior changes using disk encryption support, 57 System Image Manager, 13

# T

target device definition, 15 properties, 115 technical support collecting information, 112 -tf option, 86 throtfreq parameter, 70, 75, 86 throthighth parameter, 70, 75, 87 throtincr parameter, 70, 75, 86 throtlowth parameter, 71, 75, 87 throtmax parameter, 71, 75, 86 throtmin parameter, 71, 75, 87 throttle threshold, 75 -ti option, 86 -tmax option, 86 -tmin option, 87 -t option, 91 Trivial File Transfer Protocol, 139 -tthigh option, 87 -ttl option, 87

-ttlow option, 87 ttl parameter, 71, 87 Type of Data to Publish drop-down list, 51

### U

UDP protocols, 139 unicast, 77 UNITS attribute, 49 UNIXCFG, 28 Unix Config Files, 28 unmanaged OS definition, 15 user messages, 133 user prompt for overwriting or modifying OS, 31

### V

version and build, 108

#### W

WIM file, 13 WinMagic SecureDoc, 57

### Ζ

**ZSERVICE**, 27

# We appreciate your feedback!

If an email client is configured on this system, click

Send Email

If no email client is available, copy the following information to a new message in a web mail client and send the message to **docfeedback@hp.com**.

Product name and version: HP Client Automation 8.10

**Document title**:

Feedback: